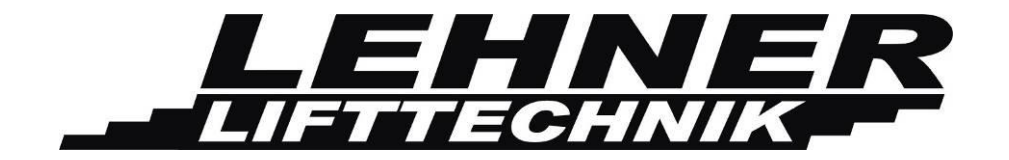

# **Technical Manual**

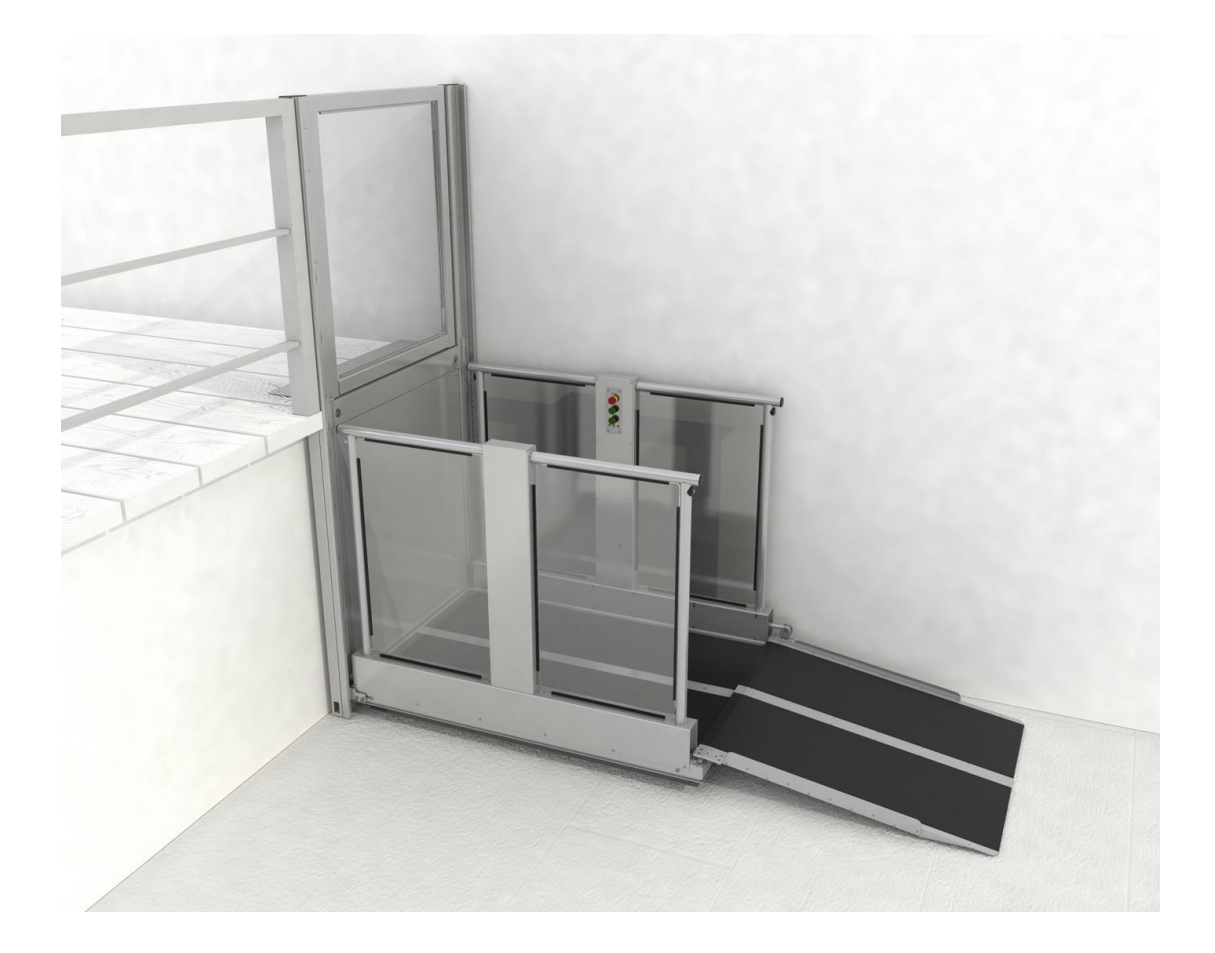

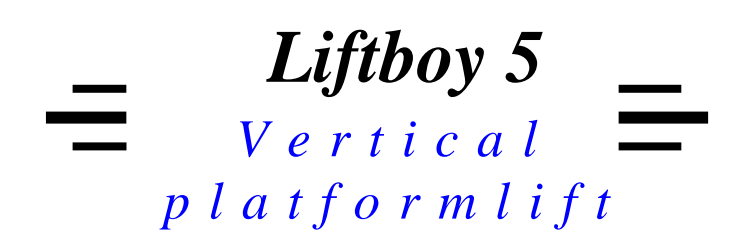

# **Overview**

| Introduction                                                      |    |
|-------------------------------------------------------------------|----|
| Technical specification                                           |    |
| Delivery                                                          |    |
| Safety                                                            |    |
| Platform controls                                                 | 6  |
| Upper gate door lock                                              | 6  |
| Side view of unfolded platform without safety curtain             | 7  |
| Side view of folded platform with battery and controller position |    |
| View of platform switch positions                                 |    |
| Switch position – view from below!!                               | 10 |
| Installation                                                      | 11 |
| Controls descpriptions:                                           | 12 |
| Radio controls for landings stations:                             | 12 |
| Overload control                                                  | 12 |
| Control description of automatic access ramp                      | 13 |
| Control description of manual and automatic door                  | 13 |
| Manual unblocking of door lock and automatic door opener          | 14 |
| Emergency opening of the automatic access ramp:                   | 15 |
| Switches and connectors on the control unit                       | 16 |
| Switch S2                                                         |    |
| Button S1                                                         |    |
| LED signalization on platform's control unit                      | 19 |
| Description of LED signalization of platform's control unit       | 19 |
| Emergency drive control unit                                      | 21 |
| Menu                                                              | 22 |
| General info                                                      | 22 |
| Menu activation                                                   | 23 |
| Menu structure                                                    | 23 |
| Menu items                                                        | 29 |
| User menu                                                         |    |
| Device info                                                       |    |
| Language                                                          |    |
| Factory number                                                    | 30 |
| Errors                                                            | 30 |
| Acknowledge error                                                 |    |
| Operation time                                                    | 30 |
| Factory default                                                   |    |

| Radio controller version                       |    |
|------------------------------------------------|----|
| Motor configuration                            |    |
| Door lock configuration                        |    |
| Overload control                               |    |
| Options                                        |    |
| Radio wall mounted controllers                 | 35 |
| Emergency drive                                | 36 |
| Error and operating messages on display        | 37 |
| Operation message list – help hints on display | 44 |
| Schematics                                     | 48 |

# Introduction

The Liftboy 5 is a vertical platform lift designed for the transportation of wheelchair drivers. The driving mechanism is a double scissor driven by 2 x 24V actuators and powerered by 2 x 12V batteries which are continuously charged (as long as the main power switch is switched ON).

The standard version of the Liftboy 5 is delivered with a manual gate for the upper level including a shear wall and with an automatic access ramp on the platform. The standard platform size is 900x1400mm.

## **Technical specification**

| Loading capacity                       | 300kg                      |
|----------------------------------------|----------------------------|
| Lifting speed                          | 0,04m/s                    |
| Net weight                             | 270 kg                     |
| Drive mechanism                        | Double scissor             |
| Motors                                 | 2 x 24V actuators          |
| Max power                              | 300VA                      |
| Power supply                           | 2 x 12V batteries          |
| Power supply for battery charger       | 1 x 230V                   |
| Folded down height                     | 120mm                      |
| Lifting travel                         | 1180mm                     |
| Total unfolded lifting height          | 1300mm                     |
| Color standard                         | RAL 7035                   |
| Remote controls in landings            | Radio frequency controlled |
| Duty cycle                             | 10%, 6min./h               |
| Standard lift size (outside dimension) | 1150x1570mm                |

## Delivery

The unit is delivered preassembled in 2 main parts, packed on a wooden pallet:

- 1. Folded platform (270 kg)
- 2. Upper door wide shear wall (90kg)

When unpacking the lift, check all parts for potential visible damage during transportation. If damage is visible, please immediately take pictures and send those later to Lehner Lifttechnik GmbH for potential warranty claims.

## Safety

- Read all instructions in this manual before installing or operating the lift.
- Do not exceed the maximum payload capacity of 300 kg.
- This product is designed only for lifting people and wheelchairs only.
- Do not disable any safety equipment or switches supplied with this lift.
- Stay away from all drive train components while the lift is operating.

Lax z

# **Overview platform mechanics and switch position:**

In the following various views of the Litboy 5 are presented in order to provide an overview of the main functions and components.

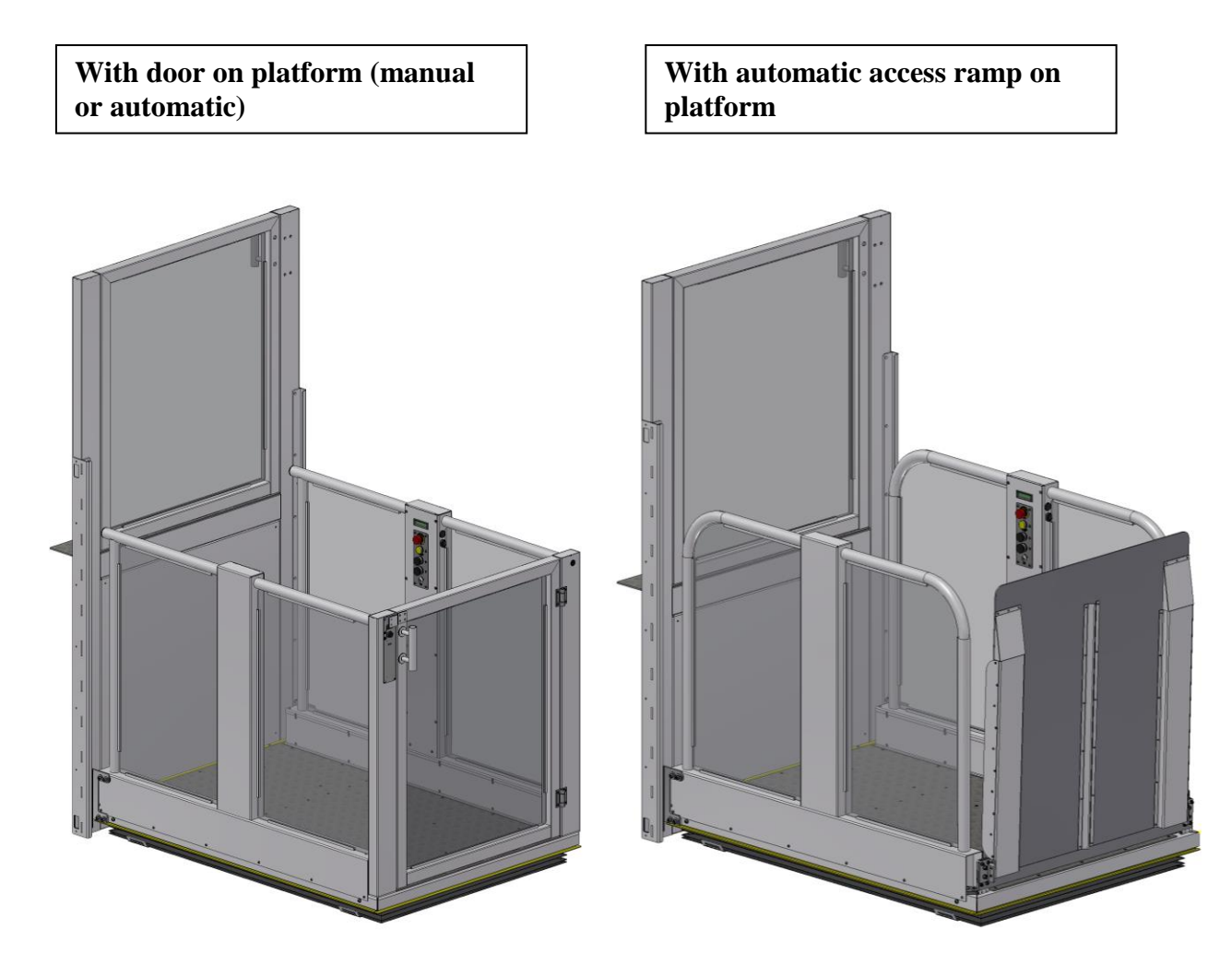

# Platform controls

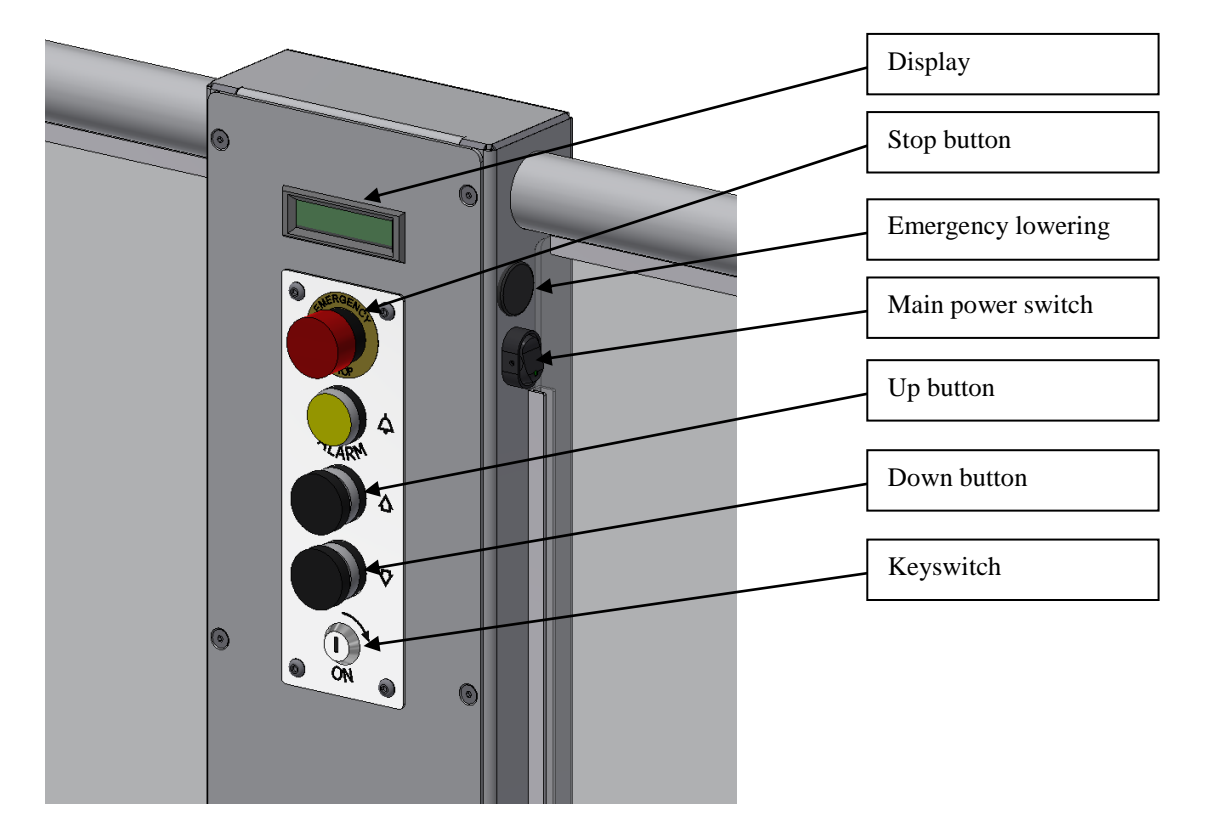

# Upper gate door lock

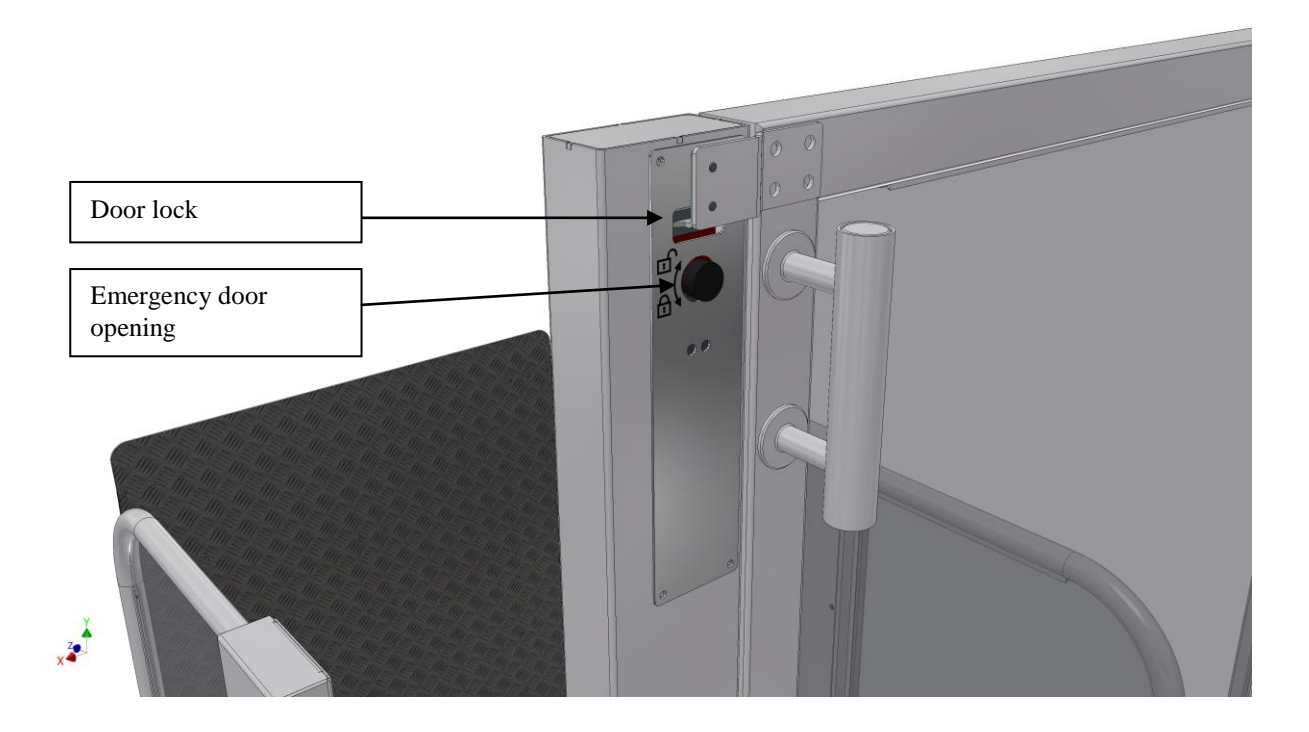

Side view of unfolded platform without safety curtain

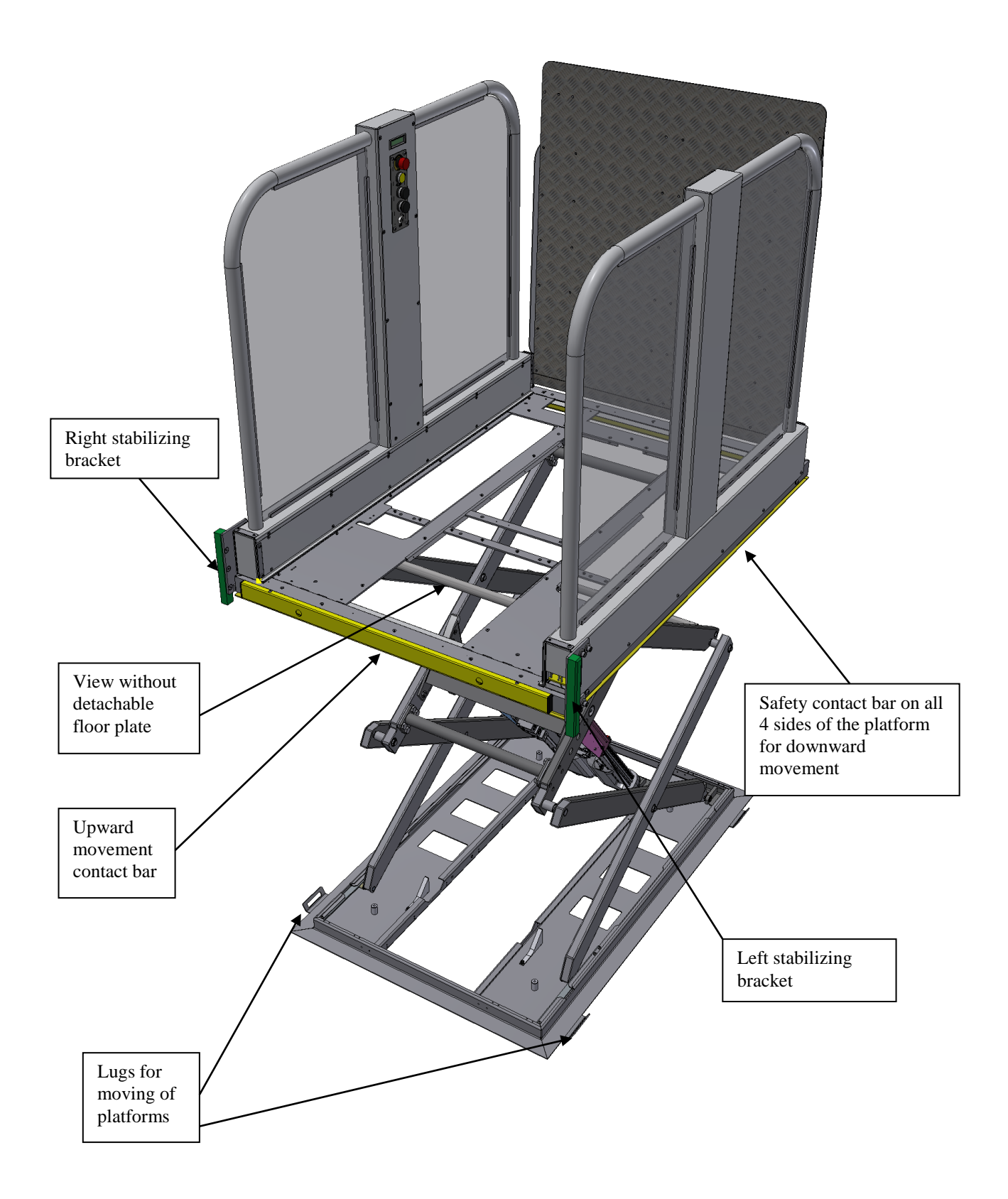

Side view of folded platform with battery and controller position

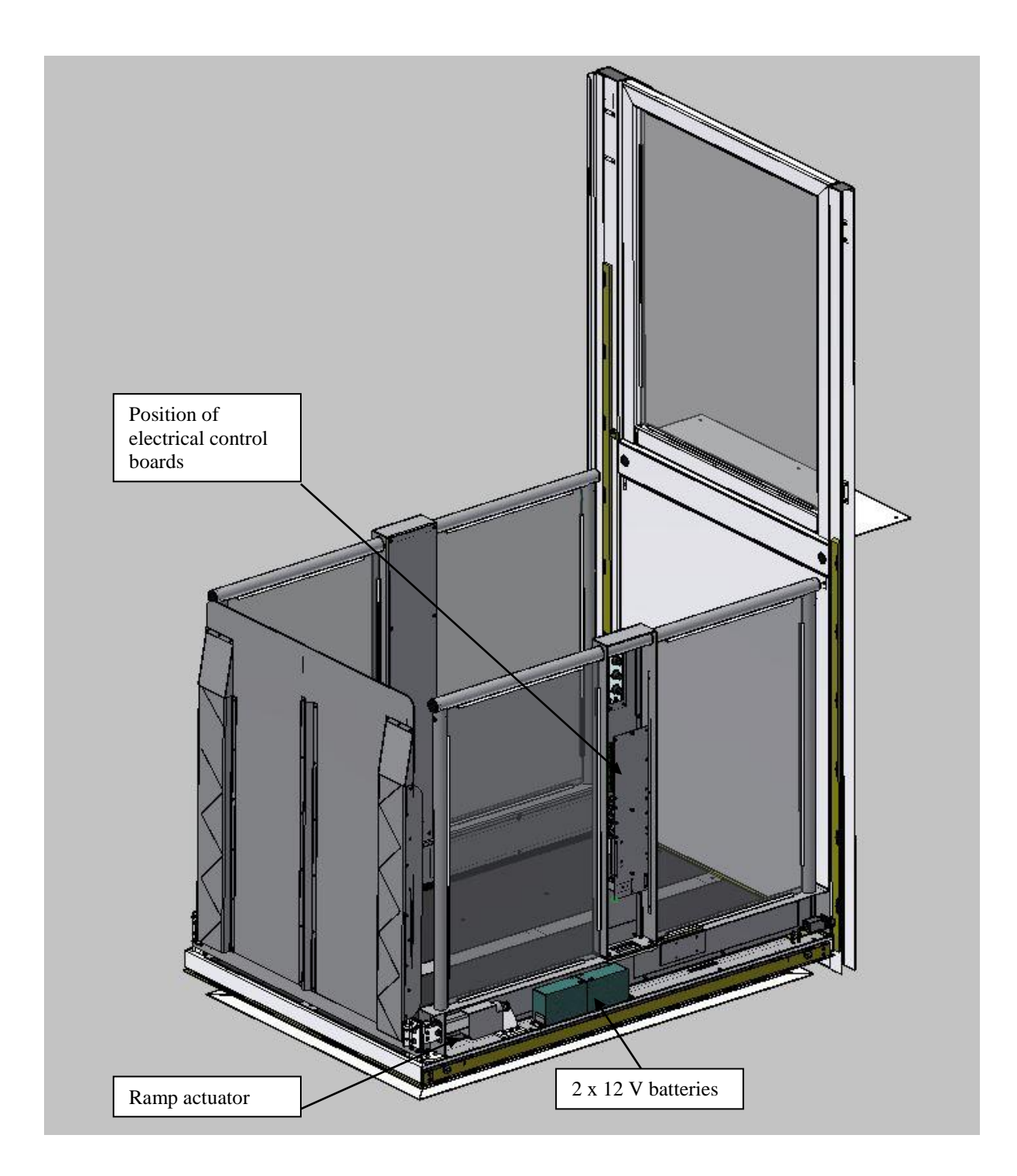

#### View of platform switch positions

Picture of all the limit switches placed on a platform. Limit switches are placed directly under the floor, right on motors. Switches for lower stop on a motor M1 which is placed on the left, limit switch of the upper stop on a motor M2 on the right.

Pic. 24 Display of limit switches (bottom view)

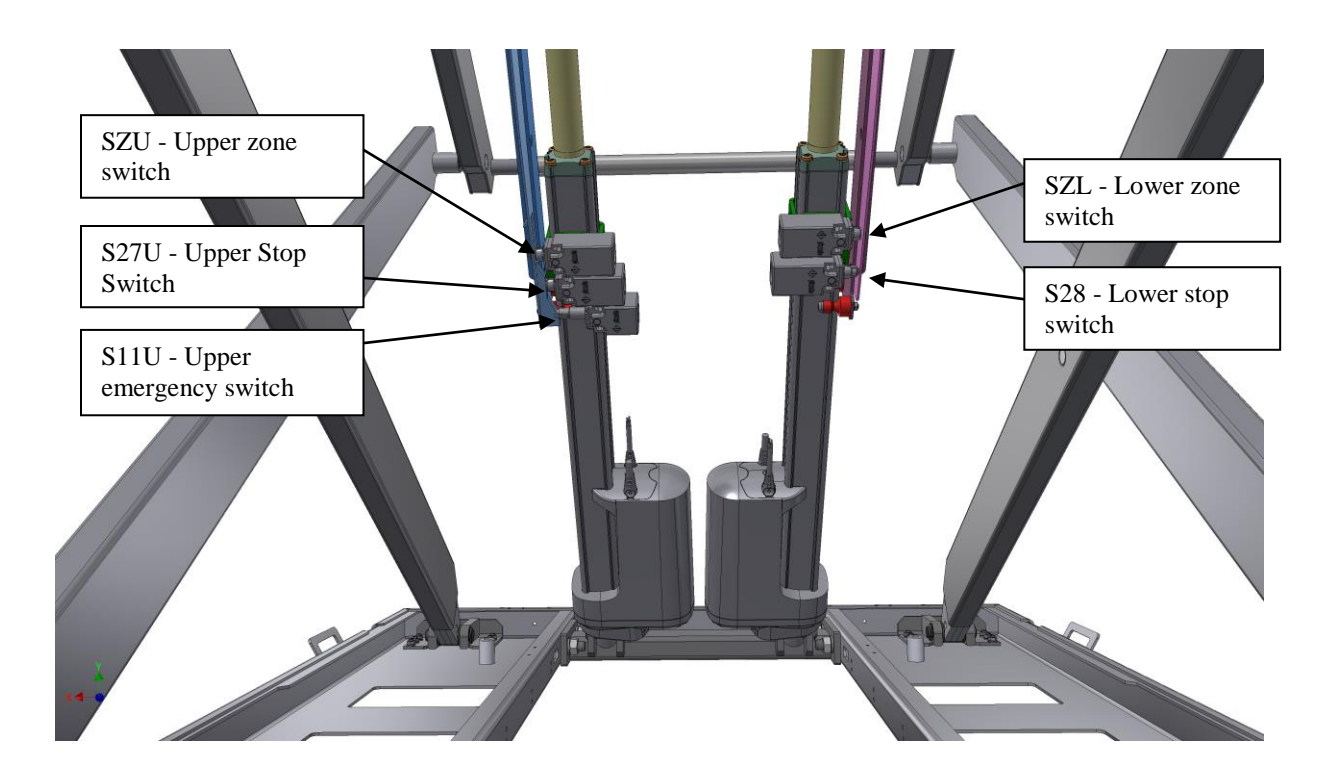

Switch position – view from below!!

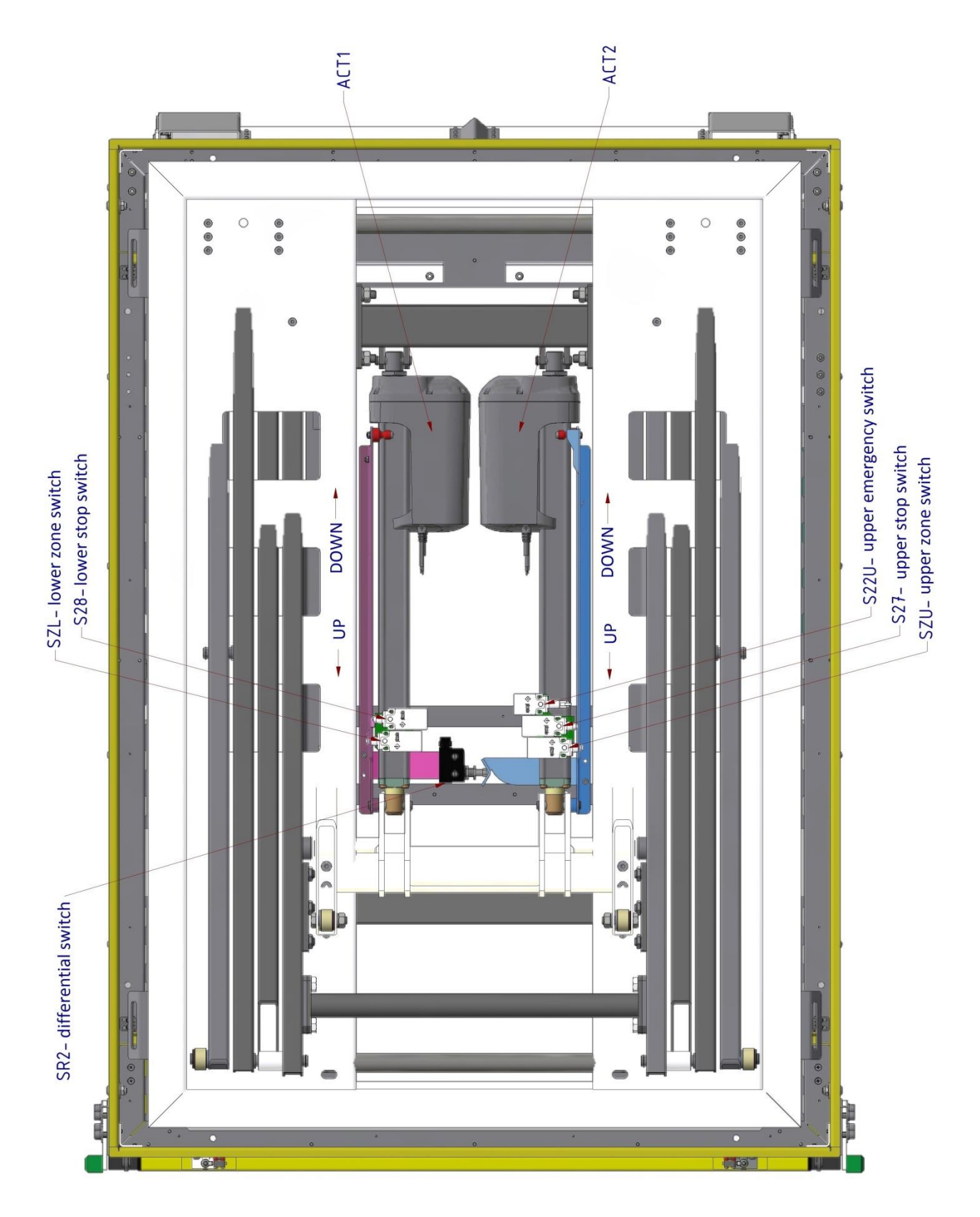

# Installation

The folded platform has a net weight of 270kg. 4 people will be necessary to move the platform from the transport box to the installation location. Use belts that go under the whole structure to lift and move the platform.

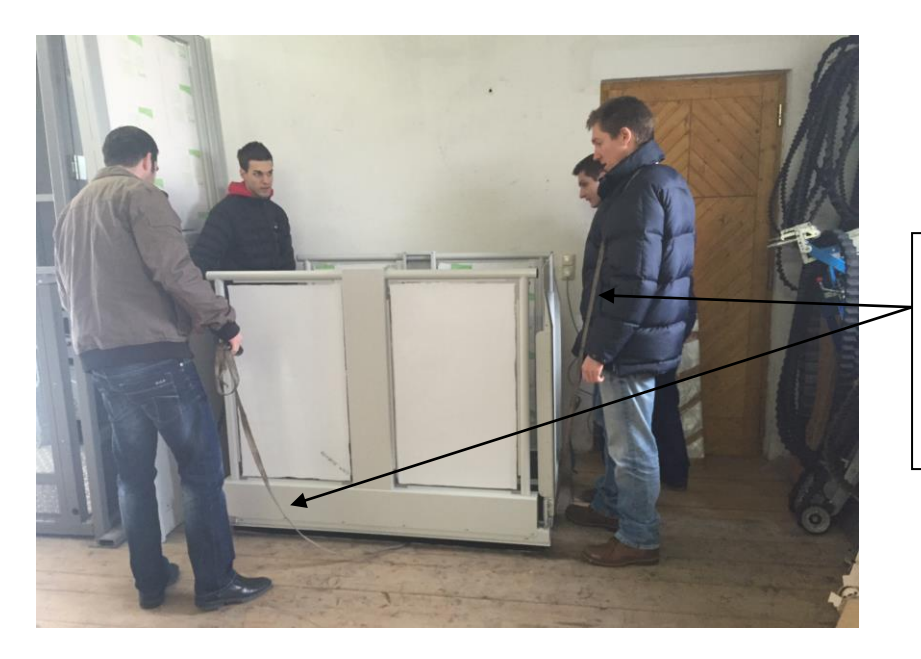

Use belts to connect to the metal frame (2 connection points are given on each side). On each side of platform 2 people can pull on the belts to raise and move the platform.

There are 2 ways to install the platform on site:

1. Bring the platform in the correct position while assuring that there is the necessary space in front of the platform for entering the upper gate with the shear wall. When the platform is in place enter the upper gate with shear wall from above and make sure not to damage the guide blocks on each side of the platform. When in place fix the upper gate wall in place and run the platform up and down. If the run is smooth, then fix also the platform to the ground.

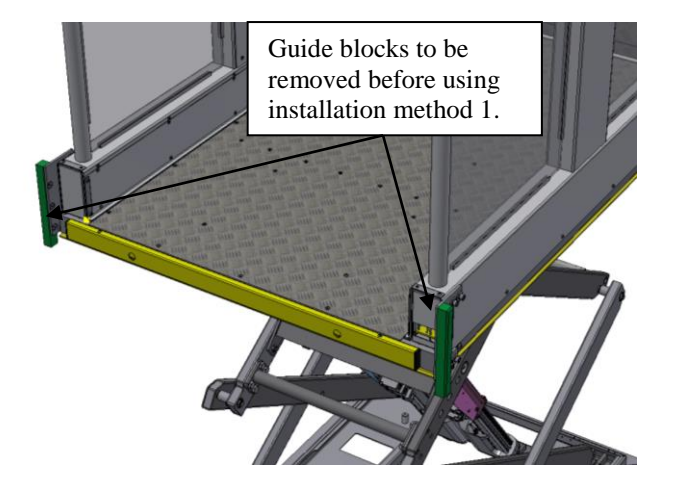

2. First fix the upper gate with shear wall on the correct position on site. Then take off the guide blocks on both side of the platform. Move the platform in the correct position in front of the shear wall in such a way that the guide blocks can be put into the guide profile and fixed again on the platform sides. Run the platform up and down. If the run is smooth, then fix also the platform to the ground.

# **Controls descpriptions:**

#### Radio controls for landings stations:

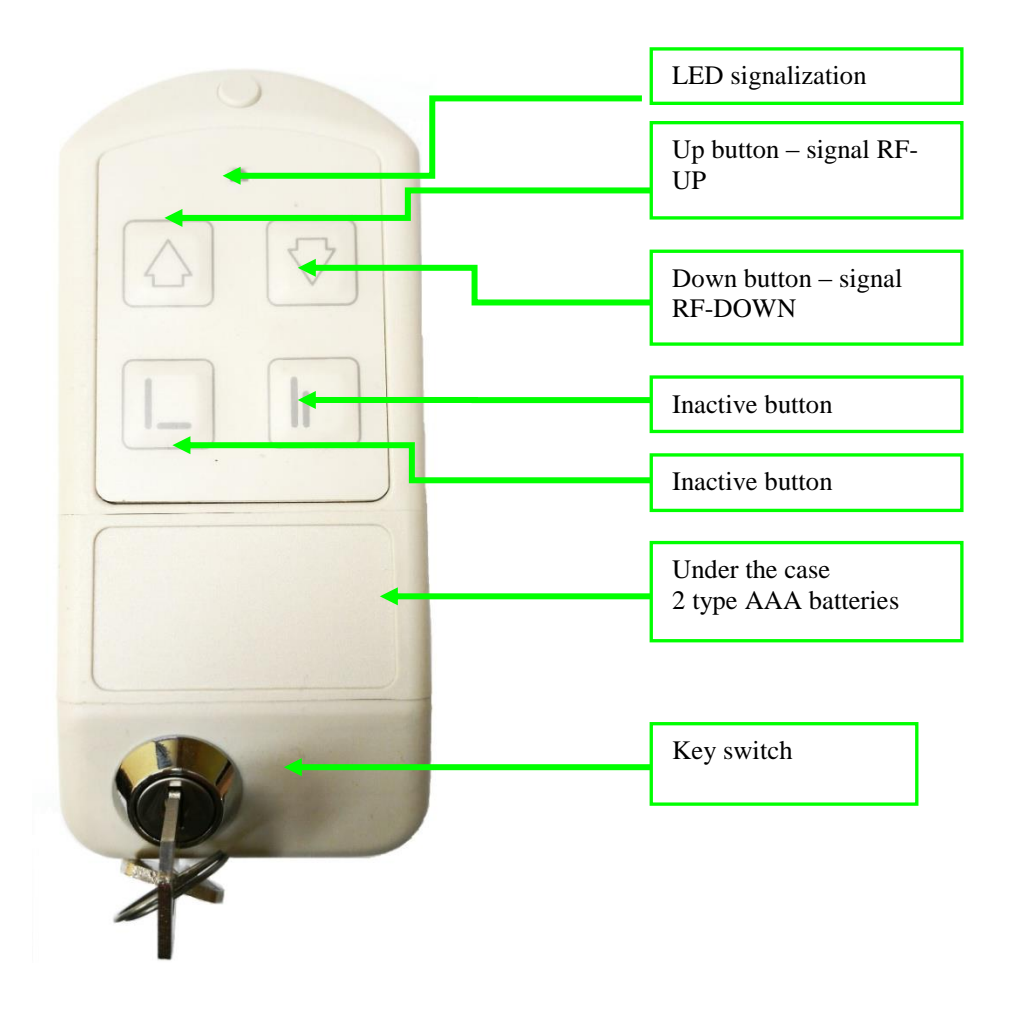

Drive from external controllers can be set in a menu item "Options – Drive with permanently active buttons", the directional drive button must be activeted during the platform's movement, respectively after the button is not pressed anymore, platform standardly stops immediately.

Other option is allowed after a function "Activated imp." is selected, afterwards control button can be just activated by a short press and the platform automatically drives all the way to the final stop in the chosen direction. This function is only possible for the platform in a lift shaft.

## **Overload control**

During motors activity, consumed current is monitored and after the set limit is exceeded, motors are stopped. If platform's overload control is active and the overload occurs when the platform leaves the lower stop (shown on a display as "overload lift") – the drive up is immediately interrupted and only drive down is allowed. The platform must drive back to the lower stop, where it is possible to open ramps, respectively open lower door. By doing so, platform returns to its standard mode and drive up is possible again.

Setting of the max motor current will be done in a menu digitally – setting in a range between 1 - 15 A (factory default In=13A). Asymmetry of motors is also set in the menu in % of overcurrent threshold.

#### Control description of automatic access ramp

The automatic ramp can be controlled by platform's controller or the radio controller. Commands from the platform's controller has priority over any other controllers.

Opening of the automatic ramp is possible only in the lower stop (signalized by closing of the lower zone switch of the ramp SZ=1, by activation of lower limit switch S28-2=0 and S28-3=1).

Movement of the ramp is blocked by any switch of a safety curcuit, that means that power supply of relay KC1/K01 is interrupted.

During the actuator's movement, current is monitored and after exceeding set limit for more than 0,3 sec, the actuator's movement is stopped, overcurrent safety works as an electronic limit switch.

Setting of the max actuator's current is possible in menu – in between 0,5-6,9 A.

Exceeding of this limit is also shown on display.

#### Control description of manual and automatic door

Doors can be manual (equipped with electric door lock to secure the door – door has to be opened/closed manually) or automatic (equipped with electric door lock and automatic door opener, usually NICE WALKY).

#### Function description of manual door operation:

In case of manual door the menu item "Config.door lck" value is set to 0 (means 0 impulse for door opener). Time of opened door lock, during which manual opening of the door after arrival in stop station is possible, can be set in menu item "Config.door lck - Time open.DL".

The respective door will also lock when drive button on the platform in opposite down/up direction is pressed. If the platform is controlled by wall mounted/radio controllers, ones has to wait until the timing of unlocking of the door lock is finished and after that to select drive down/up.

#### Automatic door opener function description:

The door opens automatically after reaching the stop position. The time for which the door lock stays unlocked and door stays opened, can be set in a menu item "Config. door lock" "Time open. DL". The factory setting is 30 seconds. This is also the minimal value for electric opener Nice WALKY!!

If you make changes, do not set the time less than 30 seconds. It must be 30 seconds or more.

The door will stay unlock for the set time, or until you press drive in down direction on the platfrom controls.

We have two setting versions for automatic opening of the door: Version 1 – Standard – factory default Version 2 - With blocking of door

**Standard version:** After the door opens it stays open for the set time or until you press drive in opposite direction on the platform controls. From the external controls the platform can only be called/sent after the set time passed and the platform closed automatically.

**Version with blocking of door:** This version allows the door to stay open permanently. If can be useful if the platform is used for loading to goods.

In this version the door can be blocked in open position if you press the up button more then 3 seconds after the door is fully opened. If you then want to unblock it again you have to press again the up button for more then 3 seconds and it will return to normal mode and close after the set time or when down button is pressed. To set this version in the menu it is necessary to set the menu item "Config. door lck" - "Impulse for DO" on value 1, the opened door time in parameter "Time open. DL" on min 30 sec the menu item "Config. door lck" - "Wersion DO" - "With blocking".

#### Manual unblocking of door lock and automatic door opener

Door lock is equipped with mechanic system, which enables to manually open the electric lock. This is necessary in emergency state, when you can not unlock the lock electronically via controllers. In this case, proceed accordingly to following description and suggested error removal F 303.

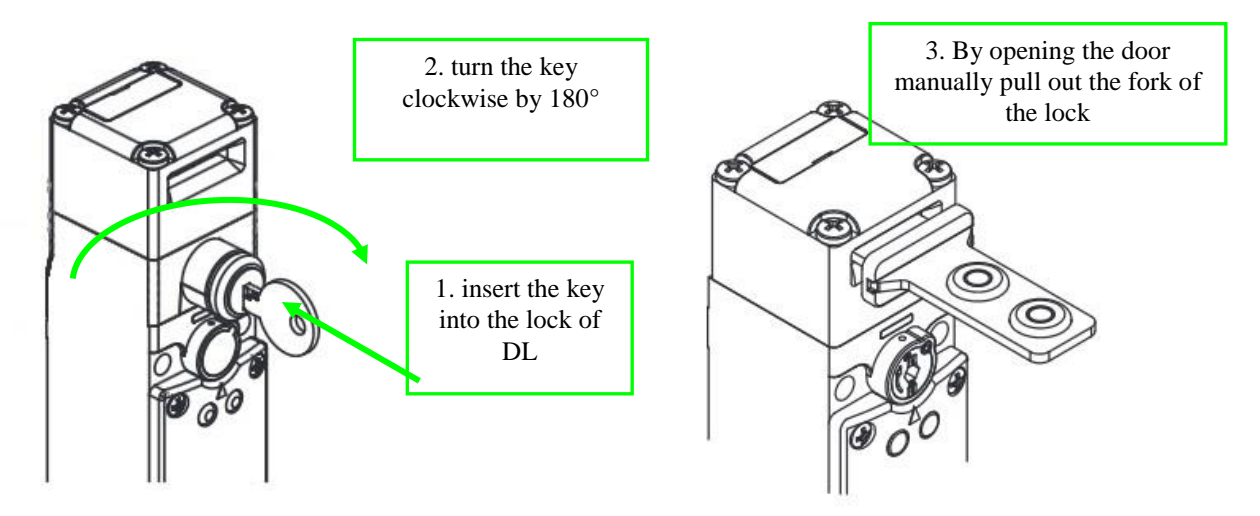

Manual release of an automatic opener works on similar principle. If the platform has an opener NICE Walky, it is necessary to not only unlock the door lock, but also the opener (accordingly to the description below). This is necessary in emergency state, when the door lock or the door opener can not be unblocked electronically via the controllers. See below description of how unlock the door openerer.

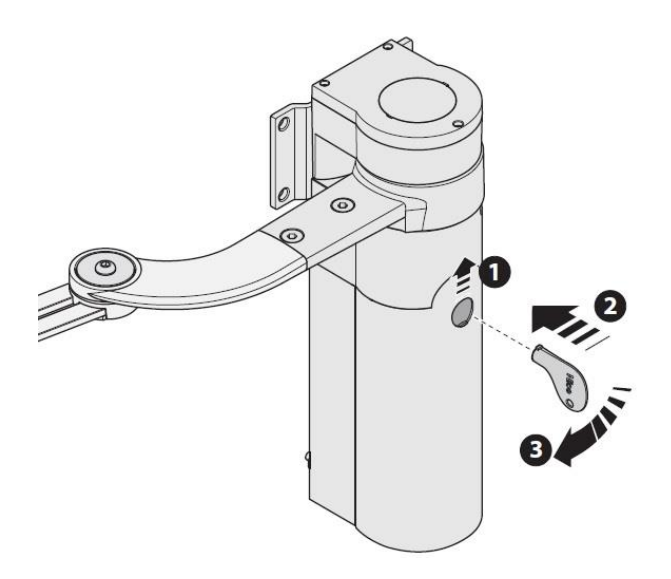

After leaving the lift in the landing station close the door, manually lock the door lock with the key again and activate the automatic opener

#### Emergency opening of the automatic access ramp:

In a case that electric opening of the ramp does not work, it can be opened manually in the lower stop in order to release a passenger.

Dismantle 2 screws M8x40 DIN912, secure the loosen ramp and slowly lower it down manually towards the ground.

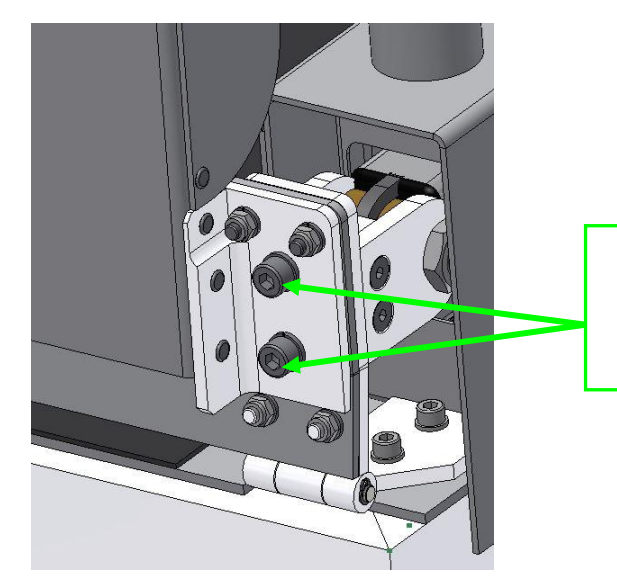

Dismantle 2pcs screws M8x40 for manual emergency ramp opening

#### Switches and connectors on the control unit

In this chapter, function and activity of each switch on the main control board will be described.

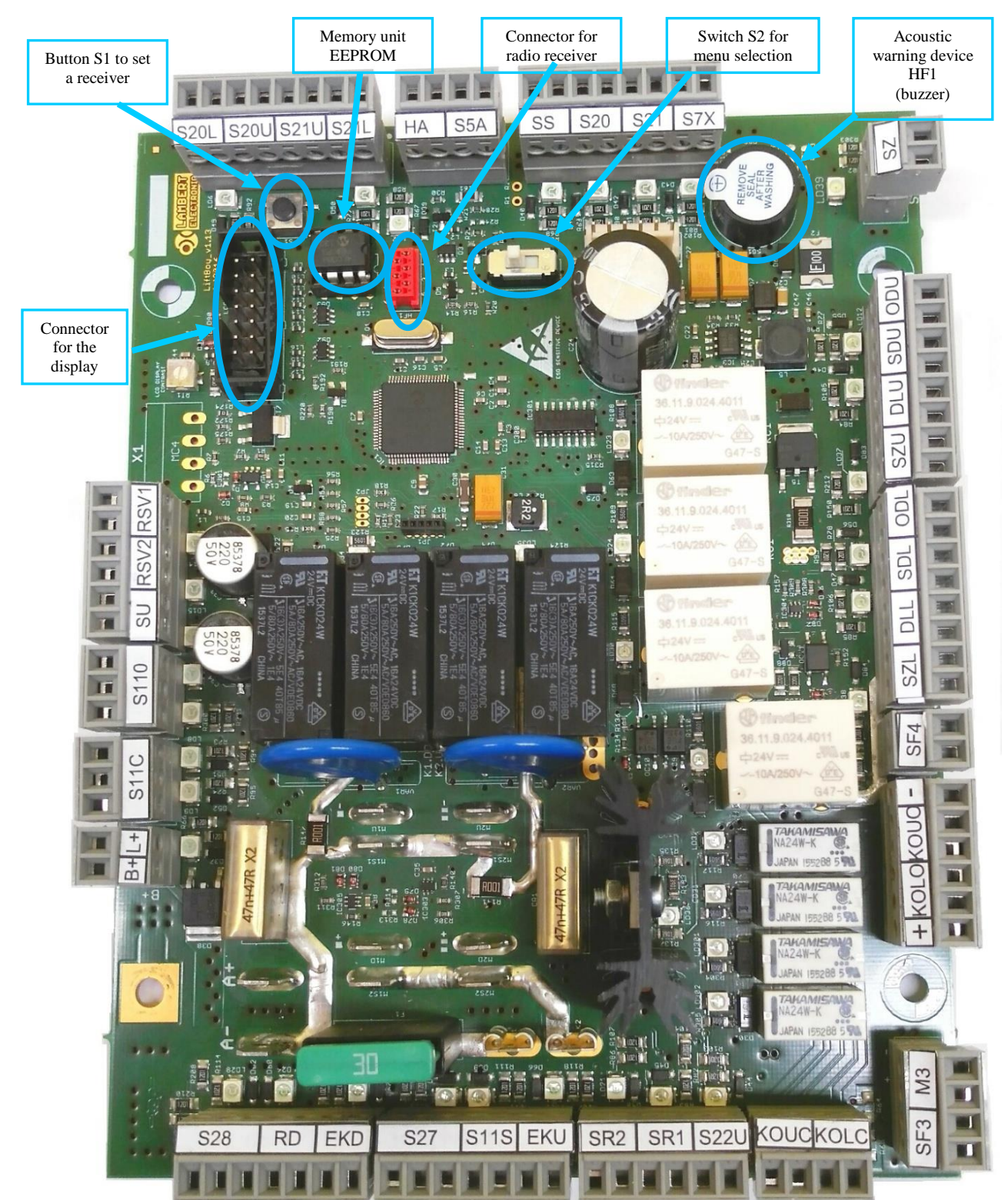

# Switch S2

This switch selects between user/service menu types. For the detailed descripion see chapter 0

Menu.

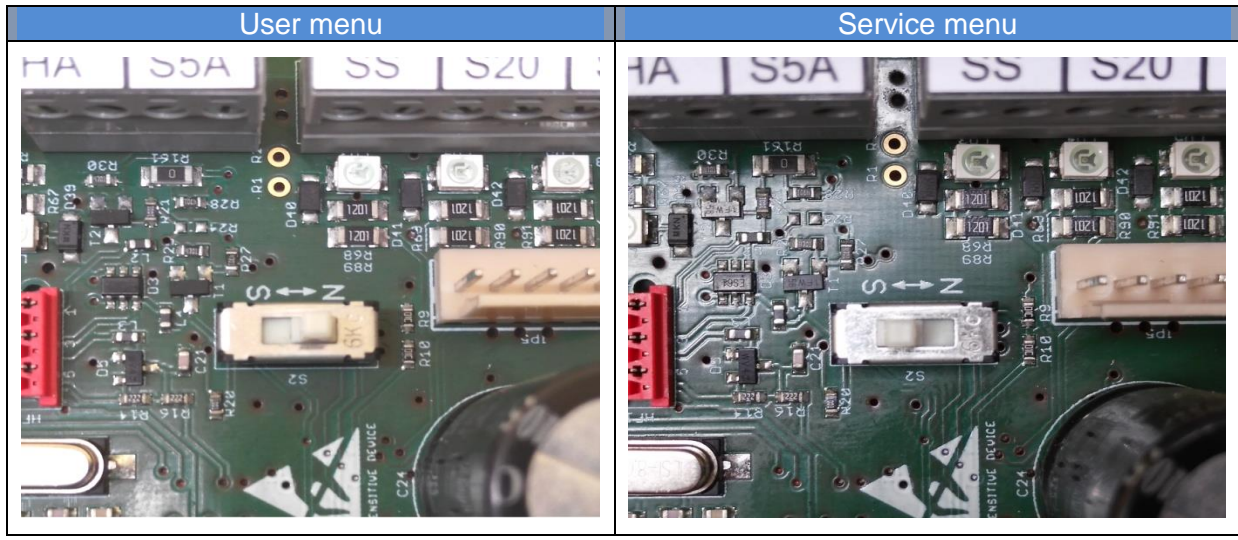

PIC. 11 Detailed look at the switch S2 on Liftboy CU

WARNING: After the platform installation and setting all service menu parameters, push the switch S2 to the positon for user menu!!!.

## Button S1

This button serves for pairing/programming the attached RF receiver with the RF transmitters (RF wall-mount controllers). See overview of main board for button location.

Version 05/2017

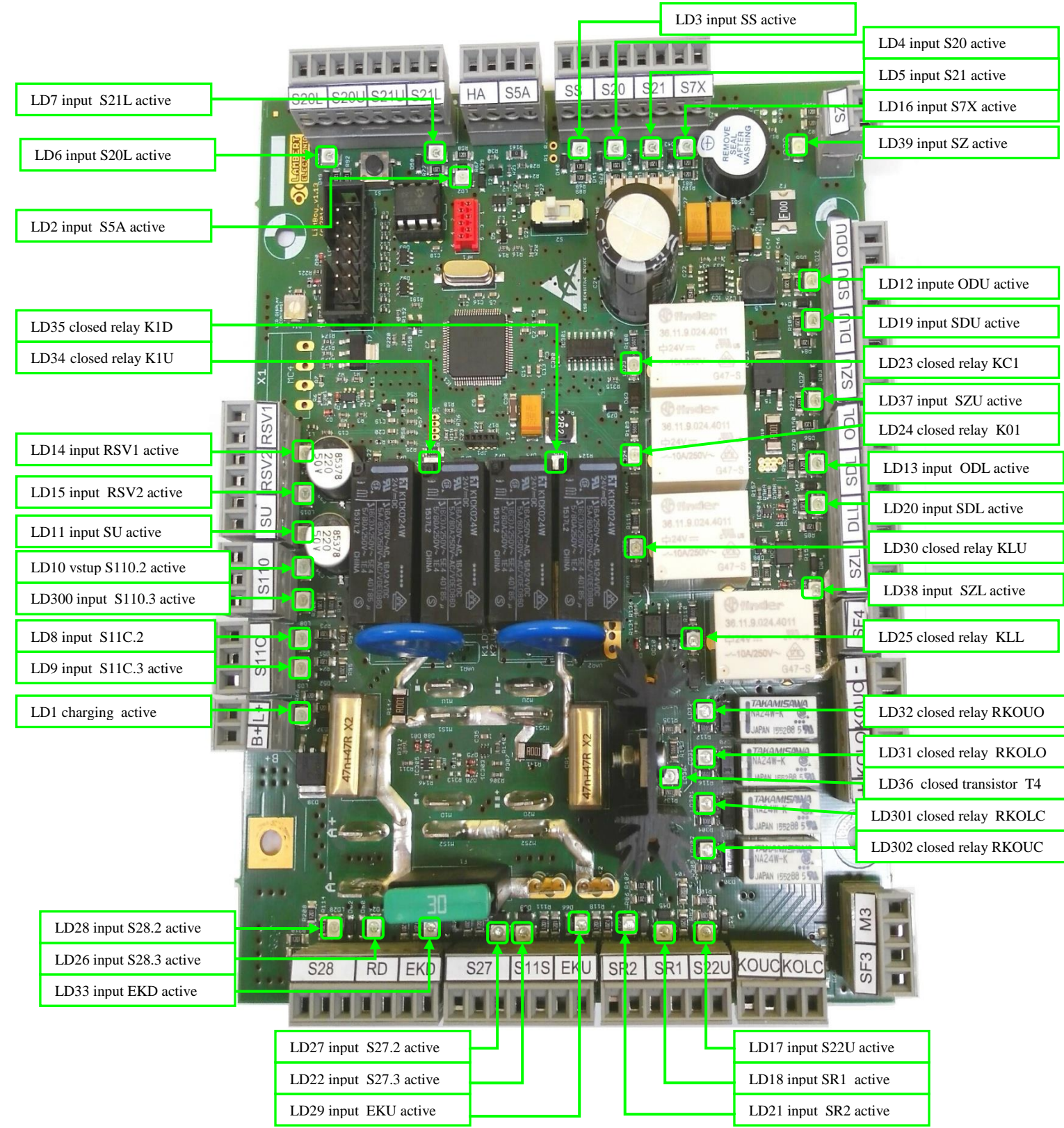

## LED signalization on platform's control unit

# Description of LED signalization of platform's control unit

| Name Colour Function                      |       | Function                                                                                                    |  |  |
|-------------------------------------------|-------|----------------------------------------------------------------------------------------------------|--|--|
| LD1                                       | green | Lights when battery charging is active                                                                       |  |  |
| LD2                                       | green | Lights when alarm input is activated                                                                         |  |  |
| LD3 green                                 |       | SS; Lights when the control key is active                                                                    |  |  |
| LD4                                       | green | S20; drive up button is pressed on the platform                                                              |  |  |
| LD5                                       | green | S21; drive down button is pressed on the platform                                                            |  |  |
| LD6 green                                 |       | S20L; drive up button is pressed on one of the wall mounted controllers                                      |  |  |
| LD7                                       | green | S21L; drive down button is pressed on one of the wall mounted controllers                                    |  |  |
| LD8                                       | green | S11C.2 reseve input for ramp                                                                                 |  |  |
| LD9                                       | green | S11C.3; Lights when the ramp is fully closed                                                                 |  |  |
| LD10                                      | green | S110.2 reserve input for ramp                                                                                |  |  |
| LD11                                      | green | SU; Overload control (not used)                                                                              |  |  |
| LD12                                      | green | ODU; Ligths if upper door is open                                                                            |  |  |
| LD13                                      | green | ODL; Lights if lower door is open                                                                            |  |  |
| LD14                                      | green | RSV1; reserve input of control unit                                                                          |  |  |
| LD15                                      | green | RSV2; reserve input of control unit                                                                          |  |  |
| LD16                                      | green | S7X; turns of after STOP-button is pressed                                                                   |  |  |
| LD17                                      | green | S22U; turns off when the upper emergency switch is activated                                                 |  |  |
| LD18 green                                |       | SR1; reserve input of an safety circuit                                                                      |  |  |
| LD19 green                                |       | SDU; turns off if the upper door is open                                                                     |  |  |
| LD20                                      | green | SDL; turns off if the lower door is open                                                                     |  |  |
| LD21                                      | green | SR2; Turns off if the motor synchronization switch is activated                                              |  |  |
| LD22                                      | green | S27.3; Lights if the upper stop limit switch was activated                                                   |  |  |
| LD23                                      | green | Relay KC1; Lights if the ramp is closing                                                                     |  |  |
| LD24                                      | green | Relay K01; Lights if the ramp is opening                                                                     |  |  |
| LD25                                      | green | Relay KLL; Lights if coil of the upper electronic lock is activated, that means lock is in the timing regime |  |  |
| LD26                                      | green | S28.3 Lights if the lower stop limit switch was activated                                                    |  |  |
| LD27                                      | green | S27.2; Lights if the platform is outside the upper stop                                                      |  |  |
| LD28                                      | green | S28.2; Lights if the platform is outside the lower stop                                                      |  |  |
| LD29                                      | green | EKU; Turns off when the upper safety bottom is activated (pressed)                                           |  |  |
| LD30                                      | green | Relay KLU; Lights if coil of the lower electronic lock is activated, that means lock is in the timing regime |  |  |
| LD31 green Relay RKOLO; Ligh              |       | Relay RKOLO; Lights if the relay, which sends impulses to the lower automatic door opener, is activated      |  |  |
| LD32                                      | green | Relay RKOUO; Lights if the relay, which sends impulses to the upper<br>automatic door opener, is activated   |  |  |
| LD33                                      | green | EKD; Turns off when the lower safety bottom is activated (pressed)                                           |  |  |
| LD34                                      | green | Relay K1U; Light if the main drive up relays are activated                                                   |  |  |
| LD35                                      | green | Relay K1D; Light if the main drive down relays are activated                                                 |  |  |
| LD36                                      | green | T4; Light if the main control transistor T4 is activated                                                     |  |  |
| LD37                                      | green | SZU; Lights if the upper limit switch is released (platform is in the upper zone)                            |  |  |
| LD38 green SZL; Lights if the lower limit |       | SZL; Lights if the lower limit switch is released (platform is in the lower zone)                            |  |  |

| Name  | Colour | Function                                                                         |  |  |
|-------|--------|----------------------------------------------------------------------------------|--|--|
| LD39  | green  | SZ; Lights if the lower limit switch is released (platform is in the lower zone) |  |  |
| LD300 | green  | S110.3; Lights if the ramp is fully opened                                       |  |  |
| LD301 | green  | Relay RKOLC; spare relay for an opener                                           |  |  |
| LD302 | green  | Relay RKOUC; spare relay for an opener                                           |  |  |

Note: If some of the previous switches in the line of the safety circuit (eventually switches in the drive direction) opens, not only does the appropriate LED turns off, but also LEDs for all the other following inputs, see the schema in chapter 0 Schematics

#### Emergency drive control unit

CU of emergency drive is an optional item of platform's equipement. This unit allows the user to drive to lower station in a case of main CU failure or other unexpected failure.

If necessary, service person can change the direction of drive from emegency button by switching the conductors on connectors for connection of main motors M1U/1 for M1D/1 and M2U/1 for M2D/1. Pic. 13 Emergency drive CU

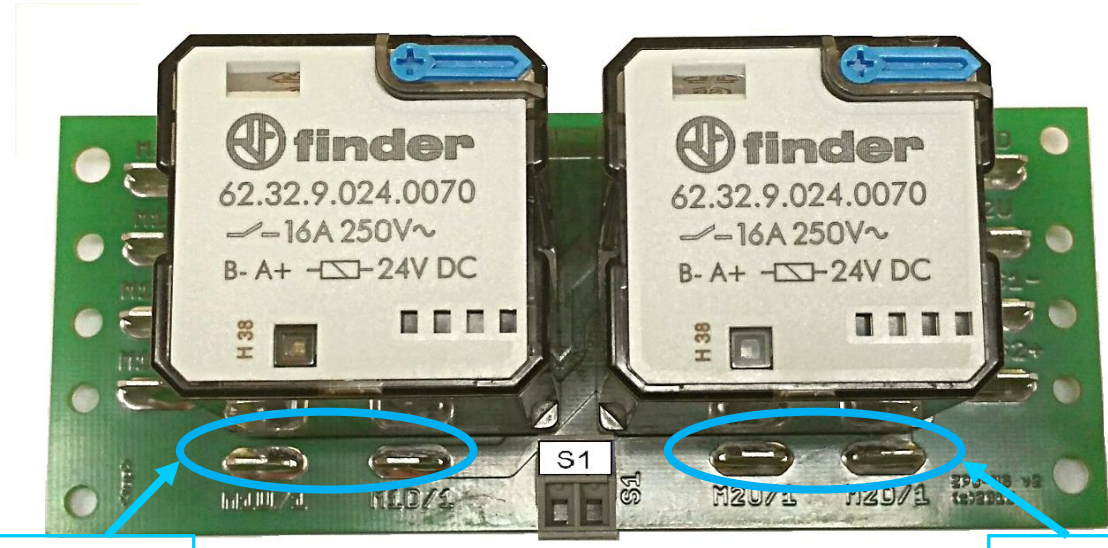

Connectors for connection of main motor M1 M1U/1 and M1D/1 Connectors for connection of main motor M2 M2U/1 and M2D/1

## Menu

Following pictures show examples of standard information shown on a display in both USER and SERVICE modes.

User menu with help hints during the fully opened ramp:

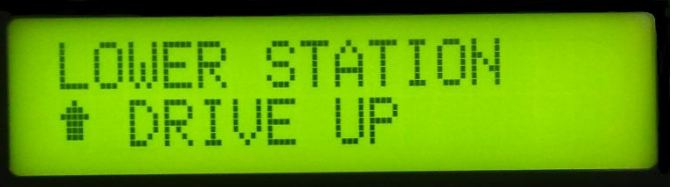

Shown hints on the display for in the lower stop

Example of an user menu when the platform is outside the landing stations:

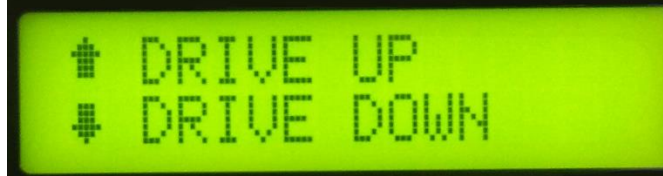

Shown hints on the display for drive options in both directions

Service menu with info about voltage on the accumulators and current taken by active motors:

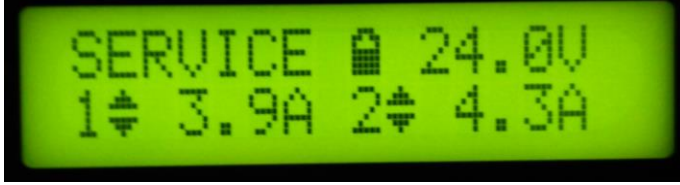

Display during the service mode drive

## General info

Menu can be used to analyse errors, for the maintenance or the system configuration. Following chapters illustrate and describe functions individually.

Menu has two scopes:

- 1. First one is limited (user menu) which is intended for end users and a technical support. Via this user menu error list can be read and also basic system settings are allowed.
- 2. Second scope is full view (service menu) which is intended ONLY for technicians and service workers. Via this service menu advanced parameter, behavior etc. settings can be done.

#### Menu activation

You can enter the menu by pressing both buttons for drive up and drive down on a platform controller for time longer than 5 sec. Another way to enter the menu is by pressing the emergency STOP-button on a platform while at the same time pressing any drive button on a platform controller for time longer than 5 sec. To navigate between different menu items use drive up button (S20) on a platform coltroller, to enter an appropriate item use drive down button (S21) on a platform controller. To change the parameter of the item use the drive up button, to confirm the changed parameter and to exit from this parameter use drive down button (ENTER function). The active parameter is highlighted by an arrow on a display. To exit the menu it is necessary to select and confirm the parameter. (According to a position in the menu you might have to repeat this step few times).

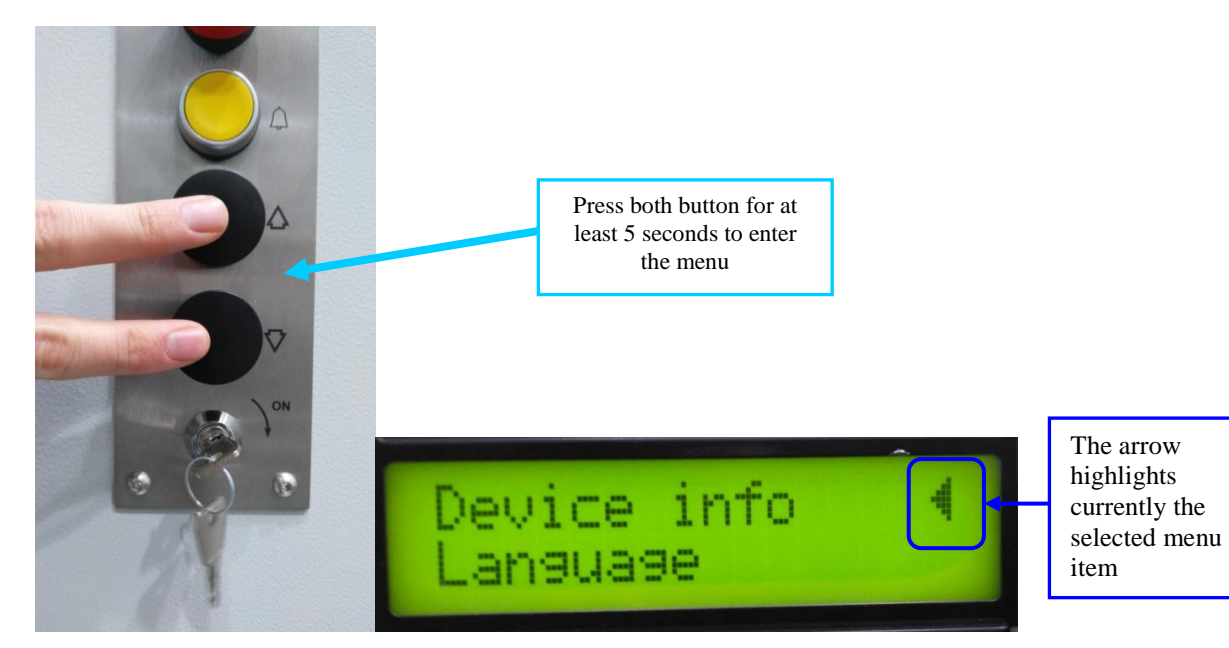

Note:

Default display language is english; in menu item "Language" other language can be selected. To enter the service menu, switch S2 on the main control board has to be in a correct position (switch on the left side).

#### Menu structure

Menu is built from several items in the rotating list. Currently selected item is highlighted by the arrow on the right side of the item. The active item is always on the first row of the display. On the second row is the following item.

To navigate thru the menu and to change parameters, use drive up and drive down buttons on a platform controller. Use drive up button to navigate between different menu items. To activate current menu item press drive down button once. After activation, depending on the selected menu item, you can either change the parameter right away via drive up button or you can continue onto other items on this or lower menu level. You can easily change the value of the parameter of a selected menu item via drive up button. If the value is on a required level, it is necessary to confirm the change by pressing drive down button, which will also exit you from this menu item.

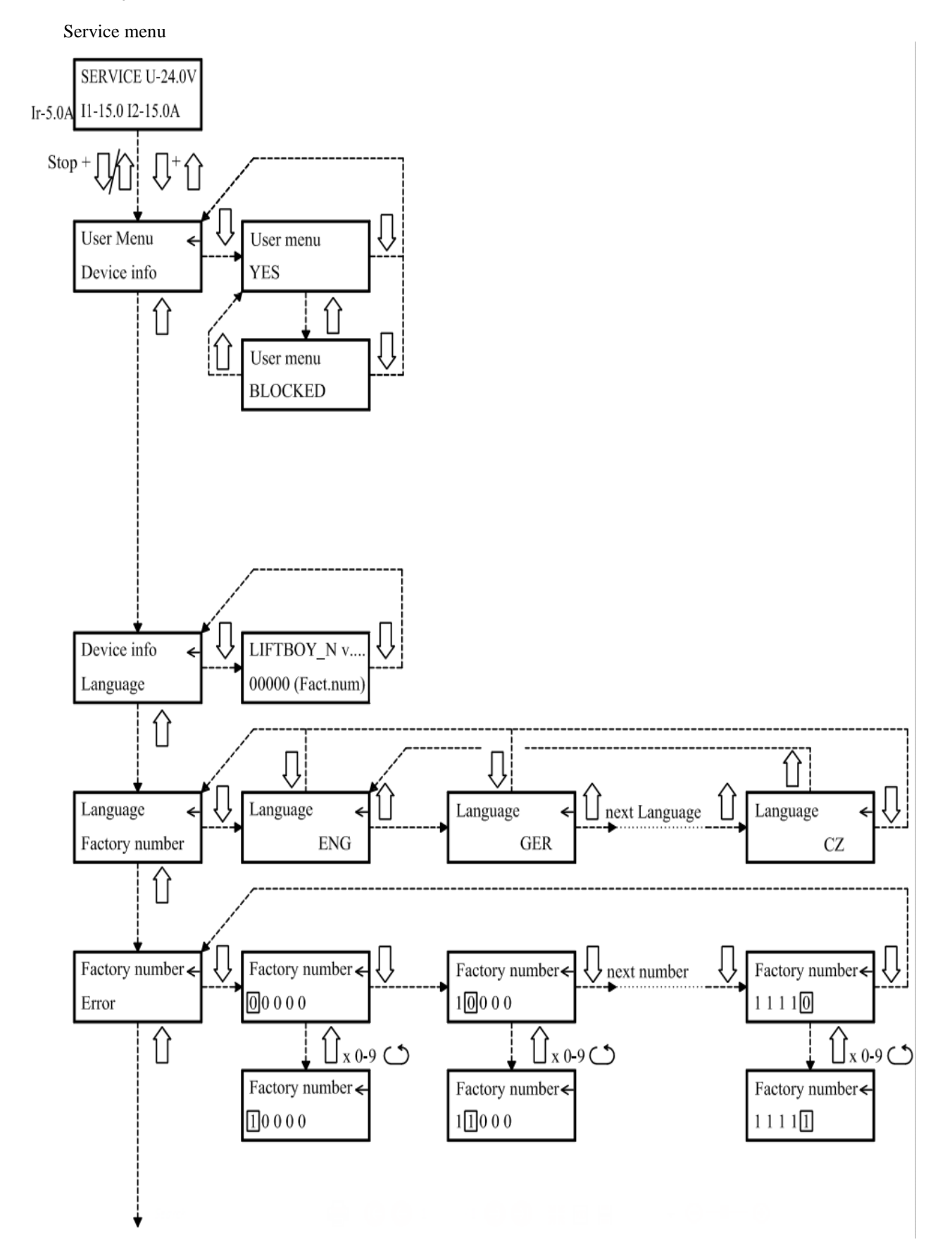

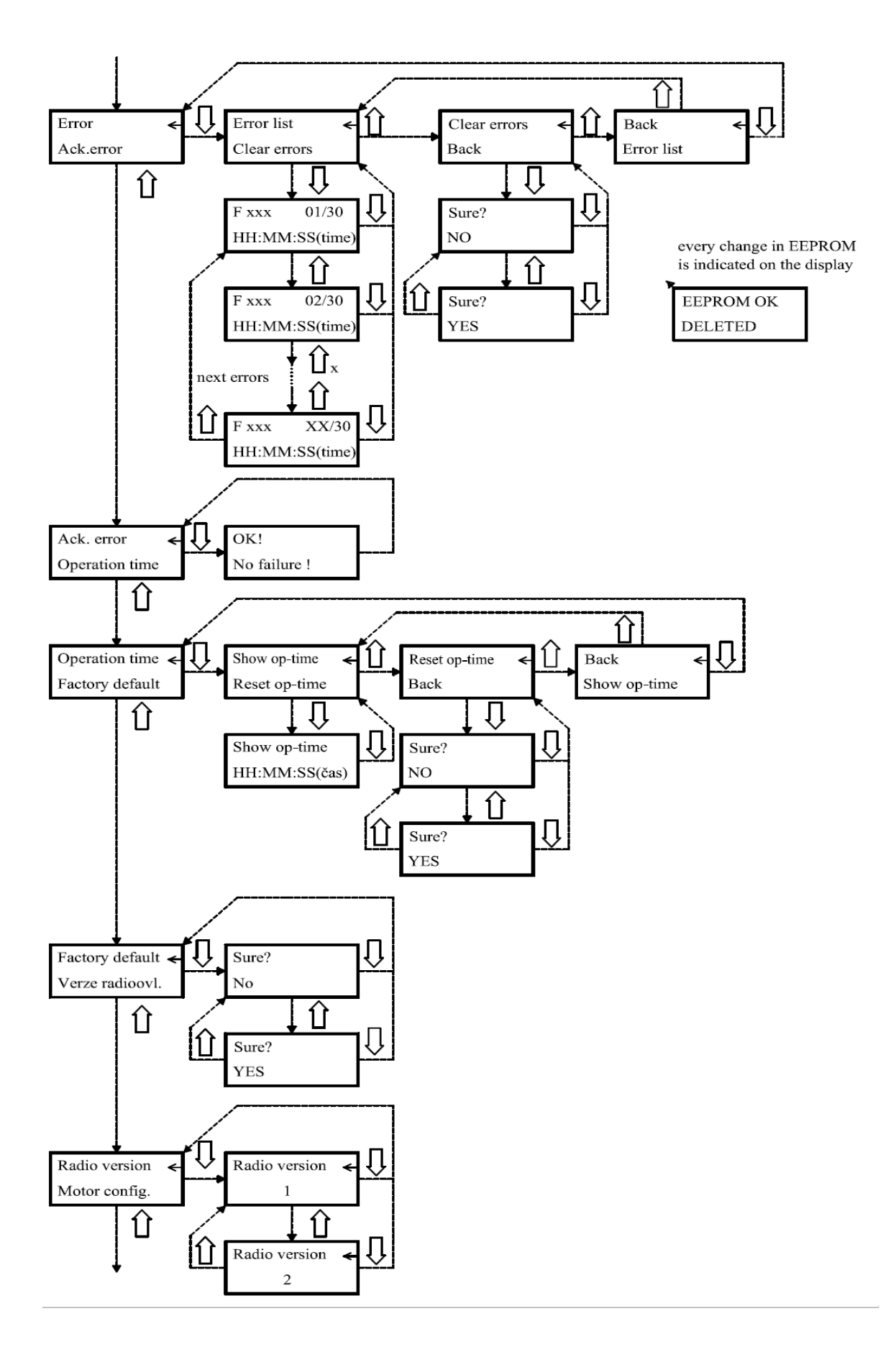

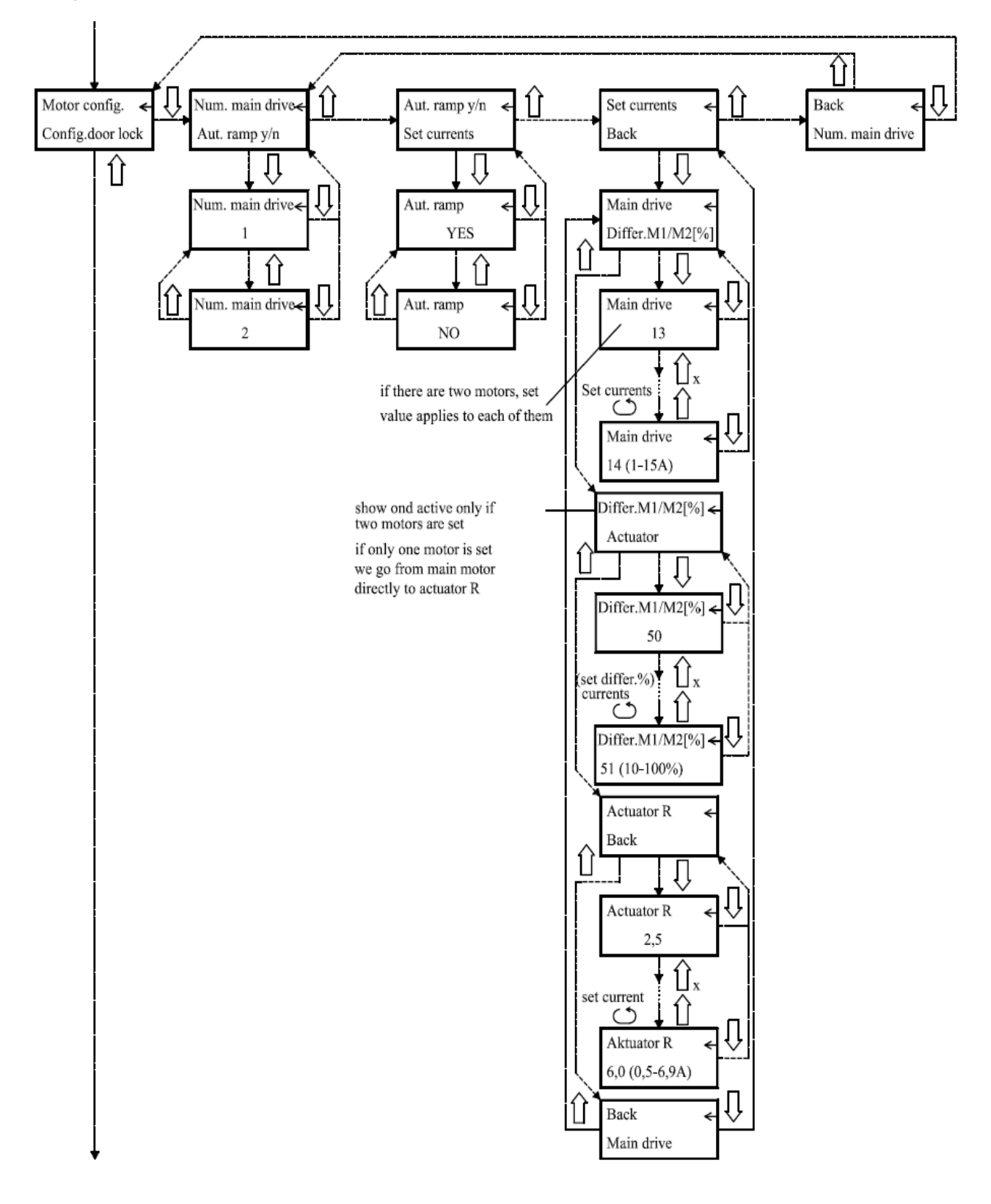

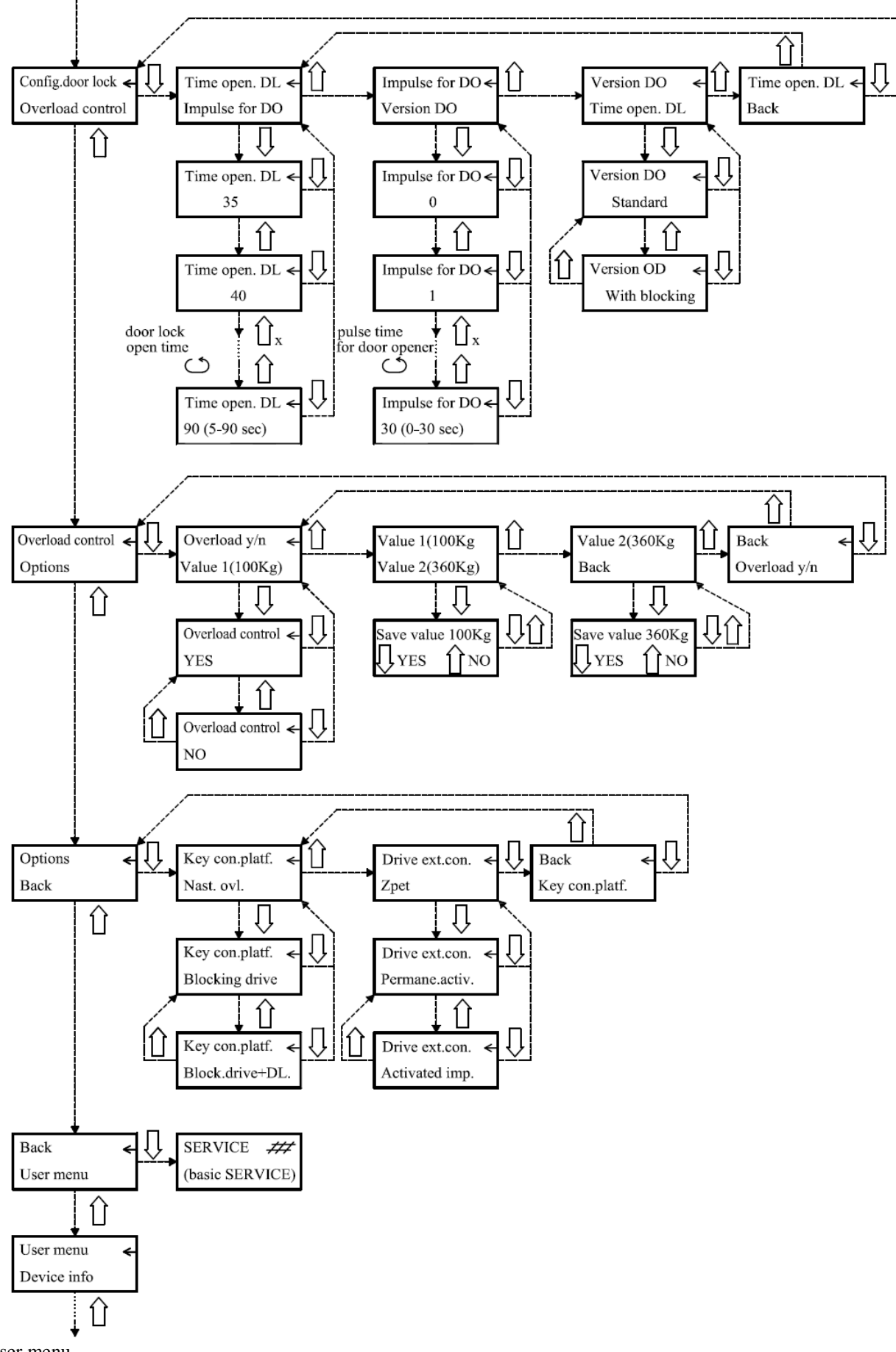

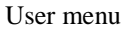

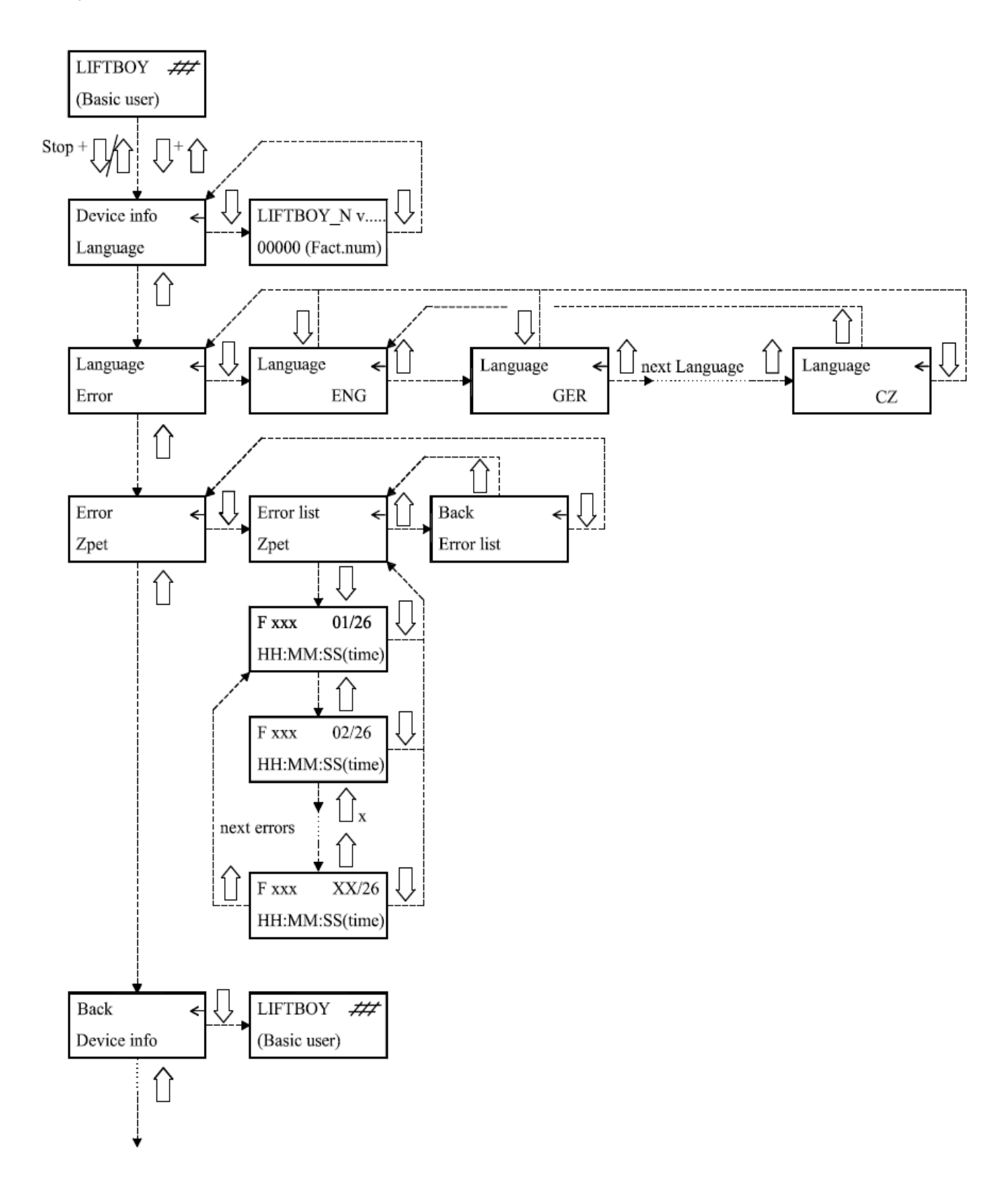

#### Menu items

In the following table there are all main menu items listed. Also it shows if the item is in user menu or in service menu. This table also shows brief description of options, which are after main menu items.

| Menu item            | User<br><sub>menu</sub> | Service<br>menu | Description                                                                                                    |  |
|----------------------|-------------------------|-----------------|----------------------------------------------------------------------------------------------------|--|
| User menu            |                         | Х               | In this item you can set, if you can enter the menu in user regime                                                          |  |
| Device info          | Х                       | Х               | This item shows basic device info – HW and SW version, serial number                                                        |  |
| Language             | Х                       | Х               | Display language can be set via this item                                                                                   |  |
| Factory<br>number    |                         | Х               | This item can store custom factory number.                                                                                  |  |
| Error                | Х                       | Х               | Shows list of recorded errors, also allows to delete this list.                                                             |  |
| Ack. Error           |                         | Х               | If activated, this item acknowledges found errors.                                                                          |  |
| Operation<br>time    |                         | Х               | This item shows operation time and also allows to clear it.                                                                 |  |
| Factory<br>default   |                         | Х               | Activation of this item restores all parameters to factory default.                                                         |  |
| Radio version        |                         | Х               | Allows radio module version setting.                                                                                        |  |
| Motor config.        |                         | Х               | Allows to select the number of main motors if the platform has an automatic ramp and set the value of current of all motors |  |
| Config. door<br>lock |                         | Х               | Allows to set a time needed to open door lock and a version of an automatic opening                                         |  |
| Overload control     |                         | Х               | Allows to activate/deactivate overload control, this item can also change basic overload setting                            |  |
| Options              |                         | х               | Allows to set platform's special functions                                                                                  |  |

In the following paragraphs some of menu items will be described. Descriptions are structured as based in main menu. Factory default settings are <u>underlined</u> in following lists. These settings can be restored by resetting system to factory default settings.

#### User menu

| Menu item | Value   | Name | Description                                 |
|-----------|---------|------|---------------------------------------------|
| User menu | YES     |      | Allows the user to enter the user menu      |
|           | Blocked |      | Blocks the user from entering the user menu |

#### Device info

First row shows the type of device LIFTBOY, the version of HW and SW of CU.Second row shows factory number.

#### Language

| Menu item | Value      | Name           | Description                  |
|-----------|------------|----------------|------------------------------|
| Language  | CZE        | Czech          | One of these can be selected |
|           | <u>ENG</u> | <u>English</u> |                              |
|           | GER        | German         |                              |
|           | ESP        | Spanish        |                              |
|           | FRA        | French         |                              |
|           | PL         | Polish         |                              |

#### Factory number

A factory or identification number can be set by this menu item (5 digits). Command for the movement up can change current digit. The currently edited digit is underlined. Command for the movement down can move onto the next digit.

#### Errors

| Menu item    | Value              |   | Name | Description                                                                                                    |
|--------------|--------------------|---|------|----------------------------------------------------------------------------------------------------|
| Error list   | Fxxx n/30<br>h:m:s | - |      | Shows list of stored errors, saved<br>in menu. First row shows code<br>number of error Fxxx (see table<br>of errors) and order of error item<br>in the error list (max 30 items).<br>Second row shows current<br>operation time when error<br>appeared. |
| Clear errors | Sure?<br>YES       | - |      | By activation and selecting YES all stored errors will be purged from the list.                                                                                                    |
|              |                    |   |      | CAUTION: List of errors can be deleted by the authorized technician only.                                                                                                    |

#### Acknowledge error

If the menu item is active, all errors that occured are acknowledged. Which means that an attempt for a deletion of the wrong code occurs so the normal function of the platform can be restored. Errors which must be acknowledged are mentioned in the table of errors. Platform's behavior during errors is described in the table of errors in chapter **Fehler! Verweisquelle konnte nicht gefunden werden.** By acknowledging error item is not removed from the error list. If you want to do so, you need to clear whole list as was described before.

| Operat | ion time  |       |      |             |
|--------|-----------|-------|------|-------------|
|        | Menu item | Value | Name | Description |

Installation manual

Version 05/2017

| Show op-time  | h:m:s        | - | This item shows current operation time in hrs:min:sec format                            |
|---------------|--------------|---|-----------------------------------------------------------------------------------------|
| Reset op-time | Sure?<br>YES | - | By activation and selecting YES operation time counter is cleared.                      |
|               |              |   | CAUTION: Operation time<br>counter can be cleared by the<br>authorized technician only. |

# Factory default

Activation of this item restores all parameters to factory default. Factory default settings are <u>underlined</u> in lists.

#### Radio controller version

| Menu item     | Value    | Name                                       | Description                         |
|---------------|----------|--------------------------------------------|-------------------------------------|
| Radio version | <u>1</u> | <u>TX-OMDE-V-01</u><br>(Schmidiger)        | Allows radio module version setting |
|               | 2        | Reserve for other type of radio controller |                                     |

## Motor configuration

|    | Menu item               | Value                | Name                           | Description                                                                                                    |
|----|-------------------------|----------------------|--------------------------------|----------------------------------------------------------------------------------------------------|
| Nu | umber of main m         | otors                |                                |                                                                                                    |
|    | Number of main motors 1 | 1                    |                                | Allows to set a number of main motors<br>on exactly one motor. This is used on<br>platforms ZP1 and ZP2                                                                                                    |
|    | Number of main motors 2 | <u>2</u>             |                                | Allows to set a number of main motors<br>on two motors. This is used on this<br>platform ZP 5                                                                                                    |
| EL | ramp:                   |                      |                                |                                                                                                    |
|    | Aut. ramp               | <u>YES</u>           | Platform has an automatic ramp | If this parameter is active, platform has<br>an automaticaly tilted ramp. You have to<br>adjust wiring of the lower zone switch<br>on the CU                                                                                                    |
|    | Aut. ramp               | NO                   | Platform has a lower<br>door   | If this parameter is active, platform has<br>a door in lower station. You have to<br>adjust wiring of the lower zone switch<br>on the CU                                                                                                    |
| Cu | Current setting         |                      |                                |                                                                                                    |
|    | Main drive              | 5-15                 | A                              | Sets the current setting of the main<br>motor, if there are two motors, this value<br>applies to each one.                                                                                                    |
|    |                         | <u>13</u>            |                                | After exceeding this threshold, motor<br>stops and "DRIVE MOTOR CURRENT<br>LIMIT" error is shown on the display                                                                                                    |
|    | Differ. M1/M2           | 10-100%<br><u>50</u> | %                              | Determines a possible percentage<br>difference in current taken by each<br>motor. If the taken current on one of the<br>mottors differs from the other by more<br>than the set percentage, motors stop<br>and a "LOAD DIFFERENCE M1/M2"<br>error is shown on the display |
|    | Actuator R              | 0,5-6,9              | А                              | Sets overcurrent threshold for ramp motor.                                                                                                    |
|    |                         | <u>2,5</u>           |                                | After exceeding this level, motor stops<br>and an error message "CURRENT<br>LIMIT ACT – RAMP" is shown on the<br>display                                                                                                    |
|    |                         |                      |                                |                                                                                                    |

# Door lock configuration

| Menu item      | Value                                                 | Name | Description                                                                                                    |
|----------------|-------------------------------------------------------|------|----------------------------------------------------------------------------------------------------|
| Time open. DL  | 5-90<br><u>35</u>                                     | SEC. | Allows to set the necessary time to<br>open the door.<br>If an automatic door opener WALKY<br>is in use, it is necessary to set this<br>time to min 30 sec. |
| Impulse for DO | 0-30<br><u>0</u> (=manual<br>openingt of<br>the door) | Sec. | Allows to set impulse length for an automatic door opener.<br>Factory default 0 is used for manual opening of the door.                                     |
| Version DO     | <u>Standard</u>                                       |      | If the platform has an automatic<br>door opener WALKY, it is<br>necessary to set this value on 1.<br>Allows to set appropriate version of                   |
|                | With blocking                                         |      | the door opener. For detailed description see chapter 1.1.3                                                                                                 |

# Overload control

| Menu item       | Value               | Name | Description                                                                                   |
|-----------------|---------------------|------|-----------------------------------------------------------------------------------------------|
| Overload y/n    | YES                 |      | Activation of this menu item and<br>selecting YES activates platform 's<br>overload watch     |
|                 | NO                  |      | Activation of this menu item and<br>selecting NO deactivates platform's<br>overload watch     |
| Value 1 (100Kg) | Save value<br>100Kg |      | By activation of this menu item and selecting YES, we save a corresponding load of 100kg on a |
|                 | YES                 |      | CU memory.                                                                                    |
|                 |                     |      | This menu item is usually used for factory setting of a platform.                             |
|                 | NO                  |      |                                                                                               |
| Value 2 (350Kg) | Save value<br>350Kg |      | By activation of this menu item and selecting YES, we save a                                  |
|                 | YES                 |      | CU memory.                                                                                    |
|                 |                     |      | This menu item is usually used for factory setting of a platform.                             |
|                 | NO                  |      |                                                                                               |

Options

| Menu item       | Value                     | Name | Description                                                                                                    |
|-----------------|---------------------------|------|----------------------------------------------------------------------------------------------------|
| Key con. platf. | <u>Blocking drive</u>     |      | Activation of this menu item selects<br>function of the key switch placed on<br>platform's control panel in off<br>position. In this case, the platform<br>can not be moved up nor down by<br>platform controller (S20/S21), but if<br>the platform stays in the landig<br>station, appropriate drive button on<br>the platform can unlock the door<br>lock and afterwards open the door,<br>eventually open/close the ramp. |
|                 | Block.<br>Drive+DL        |      | Activation of this menu item selects<br>function of the key switch placed on<br>platform's control panel in off<br>position. In this case, platform can<br>not drive up nor down and it is not<br>possible to cause an action of door<br>lock and ramp's actuator(= drive<br>buttons on the platform are blocked<br>).                                                                                                    |
| Drive ext. con. | <u>Permane.</u><br>activ. |      | Activation of this menu item selects<br>function of directional buttons on<br>external controllers. In this case, the<br>drive button has to be permanently<br>activated in order to move the<br>platform                                                                                                    |
|                 | Activated imp.            |      | Activation of this menu item selects<br>function of directional buttons on<br>external controllers. In this case we<br>can activate the motion of the<br>platform by just pressing drive<br>button. Then we can release it and<br>platform drives to landing station.                                                                                                    |
|                 |                           |      | WARNING: this option can be activated only for platforms in the lift shaft.                                                                                                    |

#### Radio wall mounted controllers

External wall mounted controllers communicate with the platform via radio signal. Standardly there is one in each station.

Each wall mounted RF controller is supplied by 2 pcs ob batteries type AAA.

Following table describes all used colours and blinking combinations of signalization on TX-OMDE-V-01 (Schmidiger) controller type :

| State LED        | Description                                                                                                    |
|------------------|----------------------------------------------------------------------------------------------------|
| Blinks in green  | Connection is established and control messages are passed to CU – normal condition.                                                                                                    |
| Blinks in orange | Connection is lost. Keep button pressed – system will try to find not jammed signal and reconnect.                                                                                                    |
| Blinks in red    | Batteries in this controller are low. Replacing is necessary.                                                                                                    |
| Lights in green  | Radio transmitter was succesfully connected to receiver during the programming                                                                                                    |
| Lights in orange | <ul> <li>Connection is established but the platform is not moving.</li> <li>Possible causes: <ul> <li>Safety circuit is opened</li> <li>Error states e.i. motor overload, switch failure etc.</li> <li>Error messages are shown on the display.</li> </ul> </li> </ul> |
| Lights in red    | Connection is established but there is no answer from the platform. Platform is operated either from the platform controller or other remote RF controller                                                                                                    |

#### Pariing of Radio module Schmidiger: (if more or new radio controls have to be connected)

To start pairing press the button S1 on the main control board for at least 3 seconds and release it. LED is regularly blinking faster when the module is active for pairing.

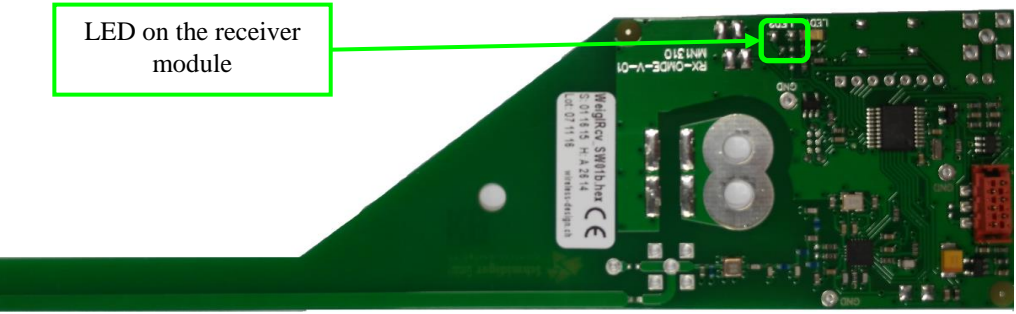

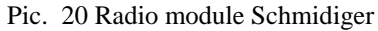

Then the appropriate external controller can be programmed. To do this push simultaneously the buttons for drive directions up and down. LED on the controller starts blinking with an orange color. After approx. 2.5 seconds LED stops blinking and lights in green. If this happens, the controller is programmed. Another controllers coud be programmed same way. Or programming can be terminated. For the termination of programming push S1 button again (for at least 3 seconds). The termination of programming is acknowledged by fast blinking of LED on the radio module and returning to regular blinking on slow intervals.

# **Emergency drive**

The emergency drive is an optional equipment of platform. This unit allows the user to drive to lower stop in a case of main board failure or other unexpected failures.

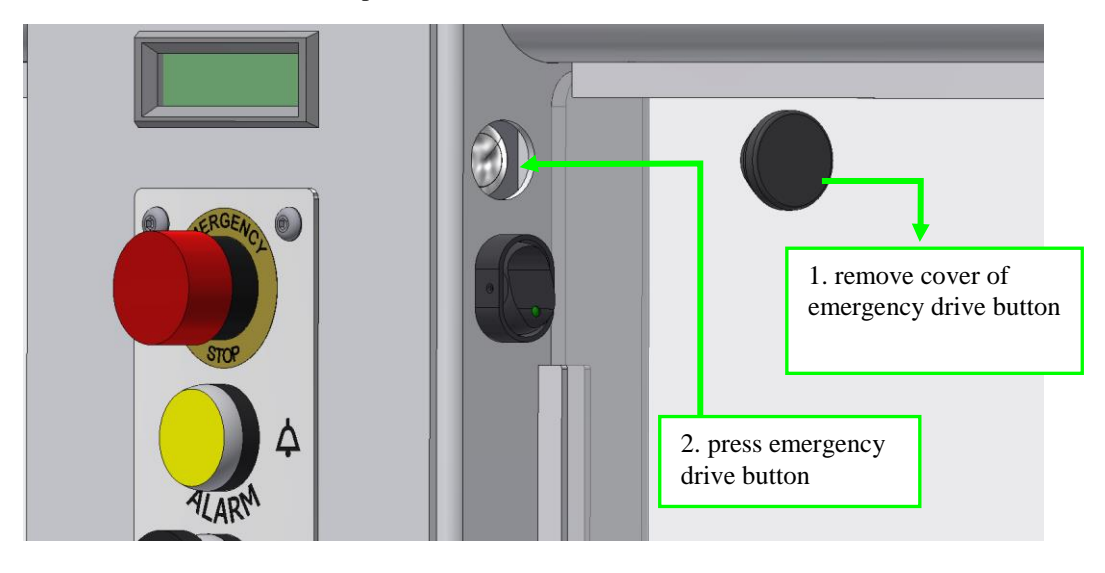

Control of platform via emergency drive button S1 is allowed only if platform can not be controlled in any standard way and it is necessary to extricate the user. Button S1 can not be used for ordinary use of platform! To use emergency drive it is necessary to firstly remove the cover of button S1 (which is placed above the main switch) and then press the button S1. After selecting this button the platform starts to move downwards. During the emergency drive all safety and control systems are out of function.

After reaching lower station it is necessary to release the emergency drive button and <u>manually open</u> the door or the platform ramp.

In a case of necessity, service worker can change the direction of movement of the platform from emergency drive by switching the conductors on connectors for connection of main motors M1U/1 for M1D/1 and M2U/1 for M2D/1 on the emergeny drive CU. It will be necessary to change the fuse on connectors K1 and K2 on value 30A.

1. Turn off main switch SK1.

2. Switch connectors of motor M1 from M1U to M1S1, from M1D to M1S2 and motor M2 from M2U to M2S1, from M2D to M2S2. Power supply of both motors must be changed!

- 3. Between connectors K1 and K2 insert fuse 5A.
- 4. Turn on main switch SK1 and platform immediately starts moving downwards.

For drive up (because of service reasons) it is necessary to switch M1S1 for M1S2 and M2S1 for M2S2 (for motor M1: M1U to M1S2, M1D to M1S1 etc. for M2), use fuse 30A. Power supply of both motors must be changed!

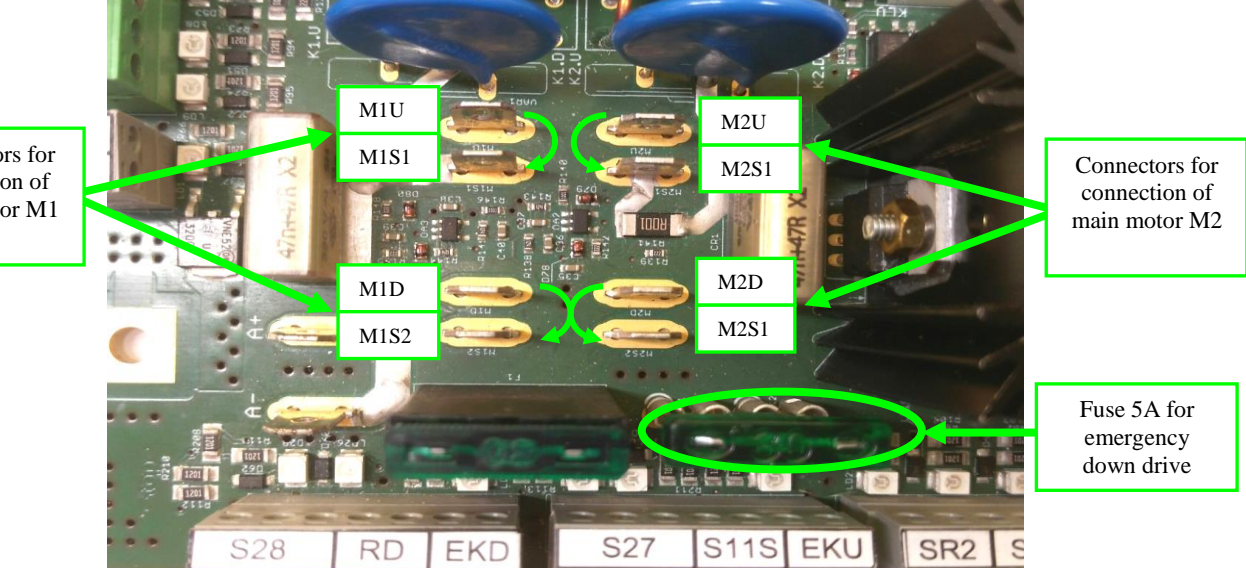

Connectors for connection of main motor M1

# Error and operating messages on display

It is necessary to acknowledge (reset) errors F1xx after removal of their cause.

Acknowledging them doesn't mean automatic deletion. Deletion must be done separately. If the error can not be acknowledged the reason is that the root cause of this error is still present and was not repaired. Errors F1xx shown below must be reset in the menu after they have been repaired. Reset can be done even by

turning off via the main switch.

| Error ID | Shown on display         | Description                                                                                                    | How to repair                                                                                                    |
|----------|--------------------------|----------------------------------------------------------------------------------------------------|----------------------------------------------------------------------------------------------------|
| F101     | TRANSISTOR SHORT.<br>T4  | Faulty transistor– there is voltage<br>on its output although it should<br>not (faulty control, punctured<br>transistor and so on) | Try to reset the error message by<br>switching off (for at least 2 sec)<br>and then turning on the main<br>switch. Afterwards, give a<br>command for movement and if this<br>error shows up again, it is<br>necessary to replace the whole CU                                                                                                    |
| F102     | TRANSISTOR FAILURE<br>T4 | Transistor failure – did not close<br>(faulty control, transistor failure<br>and so on)                                            | Try to reset the error message by<br>switching off (for at least 2 sec)<br>and then turning on the main<br>switch. Afterwards, give a<br>command for movement and if this<br>error shows up again, it is<br>necessary to replace the whole CU                                                                                                    |
| F103     | LOAD DIFFERENCE<br>M1/M2 | Exceeding the set difference in current of main motors M1 and M2                                                                   | Try to reset the error message by<br>switching off (for at least 2 sec)<br>and then turning on the main<br>switch, remove uneven load on the<br>platform, select drive up on any<br>controller, motors should level it;<br>manually level different height of<br>motors, read the current taken by<br>motors during the drive and check<br>the setting of difference of main<br>motors M1 and M2, and then check<br>setting the difference in current<br>taken |
| F104     | ACTUATOR FAILURE<br>M1   | Motor M1 is not active (current<br>on the motor M1= 0A)                                                                            | Try to reset the error message by<br>switching off (for at least 2 sec)<br>and then turning on the main<br>switch, measure the voltage on<br>motors terminals, on directional<br>relays of appropriate motor; check<br>the cable connection between<br>motor and CU, replace the CU,<br>replace the motor                                                                                                    |
| F105     | ACTUATOR FAILURE<br>M2   | Motor M2 is not active (current<br>on the motor M2= 0A)                                                                            | Try to reset the error message by<br>switching off (for at least 2 sec)<br>and then turning on the main<br>switch, measure the voltage on<br>motors terminals, on directional<br>relays of appropriate motor; check<br>the cable connection between<br>motor and CU, replace the CU,<br>replace the motor                                                                                                    |

| Liftboy 5 | In               | stallation manual           | Version 05/2017                                                                                                    |
|-----------|------------------|-----------------------------|----------------------------------------------------------------------------------------------------|
| Error ID  | Shown on display | Description                 | How to repair                                                                                                    |
| F106      | EEPROM FAILURE   | Nonfunctional EEPROM memory | Try to reset the error message by<br>switching off (for at least 2 sec)<br>and then turning on the main<br>switch. Afterwards, give a<br>command for movement and if this<br>error shows up again, it is<br>necessary to replace the whole CU |

Following errors are recorded in EEPROM but they don't block operation of platform – don't need acknowledgement. They're shown as long as the error is present or/and corresponding control buttons activated.

| Error ID | Shown display text                  | Description                                                                                                    | How to repair                                                                                                    |
|----------|-------------------------------------|----------------------------------------------------------------------------------------------------|----------------------------------------------------------------------------------------------------|
| F201     | EMERGENCY STOP<br>SI: S7X           | STOP button pressed,<br>emergency input open S7X=0                                                                                                 | Deactivate STOP button by<br>turning it in the direction of<br>arrows, if the STOP button is not<br>pressed, Check NC-contact by<br>STOP button, connecting cable<br>towards the CU, emergency<br>input S7X                                                                                                    |
| F202     | UP SAF.LIMIT SW<br>SI: S22U         | Active upper safety limit<br>switch S22U=0                                                                                                    | By movement of the platform<br>with emergency drive in the<br>direction down release the safety<br>switch S22U, check the adjusting<br>of the upper stop, limit switch<br>S27 and safety limit switch<br>S22U, stop element on a motor<br>ACT2 has to firstly press the<br>limit switch S27 and by doing so<br>to stop the motion of the<br>platform; If<br>the emergency switch is not<br>activated, check NC-contacts of<br>the switch S22U, connecting<br>cables towards CU, emergency<br>input S22U |
| F203     | RESERVE SAF.C.SW<br>SI: SR1         | Contact of the main safety circuit is open, emergency input SR1=0                                                                                  | Check the input bridge<br>connection on terminals SR1 on<br>CU                                                                                                    |
| F204     | ASYNCHR. ACTUAT.<br>SI: SR2, M1, M2 | asynchronous movement of<br>main motors, contact SR2= 0<br>open. (standardly this switch is<br>not used, emergency input SR2<br>has to be bridged) | If SR is used: check the even<br>reaction of main motors, check<br>the setting of differential switch<br>SR 2; if the switch is not<br>activated, check NC-contact of<br>the switch SR2, connecting<br>cables towards the CU,<br>emergency input SR2                                                                                                    |

| Error ID | Shown display text                  | Description                                                                                                    | How to repair                                                                                                    |
|----------|-------------------------------------|----------------------------------------------------------------------------------------------------|----------------------------------------------------------------------------------------------------|
| F205     | FAILURE ZON. SW.<br>SI: SZU, SZ/SZL | One or both zone switches are<br>in incorrect position<br>With no regard towards the<br>setting in the menu El. ramp -<br>YES/NO<br>SZU=1 $\land$ SZL=1<br>$\lor$ SZU=1 $\land$ SZ=1                                       | In this error state, the drive is<br>allowed in both directions if the<br>platform is outside the station,<br>after it reaches the station it is<br>prevented from leaving and it is<br>not allowed to automatically<br>lower the ramp or to open the<br>door; check the setting of zone<br>switches, if the platform is in one<br>of the stops, the contacts of the<br>zone switch has to be in closed<br>position and contacts of the other<br>one in permanetly opened<br>position; if the setting of the zone<br>switches is correct, check NC-<br>contact of the switches and<br>connecting cables towards the |
| F206     | UNDEF.STATION SW<br>SI: S27, S28    | One of limit switches is in<br>incorrect position (for<br>example, both limit switches<br>are active at the same time)<br>$(S27-2=0 \land S28-2=0)$<br>$\lor (S27-3=1 \land S28-3=1)$                                      | CU on inputs SZU, ZL/SZ<br>Check the setting of limit<br>switches, check the mechanical<br>function of limit switches, check<br>inner wiring S27/S28, check<br>cable connection of the switches<br>with CU, check the wiring in CU                                                                                                    |
| F301     | STOP ∨DOWN<br>SI: EKD, RD           | Safety edges hit an obstacle in<br>the drive direction down, this<br>message shows up only in<br>combination with the drive<br>down command<br>Ctrl DOWN=1 V Wall ctrl<br>DOWN=1 V RF- DOWN=1<br>$\land$ SENS EDGE DOWN= 0 | Remove obstacle that prevents<br>the platfrom from movement<br>down, if necessary release the<br>obstacle by driving up, check the<br>setting of appropriate limit<br>switches of lower safety edges;<br>if the emergency switches are not<br>active, check the NC-contacts of<br>switches EKD 1 till 4 and their<br>serial connection, check<br>connecting cables on an input<br>EKD and a bridge-connection on<br>terminals RD                                                                                                    |
| F302     | STOP ∧UP<br>SI: EKU, S11S           | Safety edges hit an obstacle in<br>the drive direction up, this<br>message shows up only in<br>combination with the drive up<br>command<br>Ctrl UP=1 ∨ Wall ctrl UP=1 ∨<br>RF-UP=1<br>∧ SENS EDGE UP= 0                    | Remove the obstacle that<br>prevents the platfrom from<br>movement up, check the setting<br>of appropriate limit switches of<br>upper safety edges;<br>if the emergency switches are not<br>active, check the NC-contacts of<br>switches EKU 1 and 2 and their<br>serial connection, check the<br>connecting cables on an input<br>EKU and a bridge-connection on<br>terminals S11S                                                                                                    |

#### Installation manual

| Error ID | Shown display text                    | Description                                                                                                    | How to repair                                                                                                    |
|----------|---------------------------------------|----------------------------------------------------------------------------------------------------|----------------------------------------------------------------------------------------------------|
| F303     | FAILURE UP. LOCK<br>SI: 0/SDU         | While giving command for<br>drive up in upper station, the<br>activation of coil and<br>unlocking of the door lock did<br>not occur or control contacts of<br>the lock did not switch -<br>(ODU=1, SDU=0)<br>Ctrl UP=1 $\lor$ Wall ctrl UP=1<br>$\lor$ RF-UP=1 for more than<br>1sec.<br>$\land$ S27-3=1 $\land$ S27-2=0 $\land$<br>SZU=1<br>$\land$ (ODU=0 $\lor$ SDU=1) | Check the wiring and mechanical<br>function of door lock, check the<br>connection cables of the door<br>lock, correct function of the coil<br>of door lock DLU and<br>appropriate contacts SDU,ODU<br>When this error is present on a<br>platform with automatic door<br>opener NICE WALKY, the<br>impulse for door opener is not<br>coming, the door has to be<br>opened manually! |
| F304     | FAIL: UP.ZON./SW<br>PRESS∨ SI:SZU/S27 | Upper limit switch S27 is<br>actuated, but upper zone<br>switch SZU is open and drive<br>up is selected (example: after<br>reaching the upper stop, the<br>zone switch SZU remains<br>open)<br>S27-3=1 $\land$ S27-2=0 $\land$ SZU=0<br>$\land$ Ctrl UP=1 $\lor$ Wall ctrl UP=1<br>$\lor$ RF-UP=1                                                                         | Check the setting of upper stop,<br>stop element on motor ACT2 has<br>to firstly release the zone switch<br>SZU= 1 and then actuate the<br>limit switch S27-3=1 and S27-2=<br>0, check the switching<br>functionality of S27 and SZU,<br>check contacts of switches S27<br>and SZU, connecting cables on<br>inputs S27, SZU in the CU                                               |
| F305     | FAILURE UP. SW.<br>PRESS∨ SI: S27     | Contacts of the upper limit<br>switch are not in its usual<br>position<br>(S27-3=0 $\land$ S27-2=0)<br>$\lor$ (S27-3=1 $\land$ S27-2=1)<br>Displays during drive up<br>command, that is<br>Ctrl UP=1 $\lor$ Wall ctrl UP=1<br>$\lor$ RF-UP=1                                                                                                    | Check the function, setting and<br>connection of the limit switch<br>S27, check the contact system in<br>this switch, check connecting<br>cable on the input S27                                                                                                    |
| F306     | FAIL. LOWER LOCK<br>SI: 0/SDL         | While giving command for<br>drive down in lower stop, the<br>activation of coil and<br>unlocking of the door lock did<br>not occur, or contacts of the<br>door lock did not switch<br>(ODL=1, SDL=0)<br>Ctrl DOWN=1 V Wall ctrl<br>DOWN=1 V RF-DOWN=1<br>for more than 1sec.                                                                                              | Check the wiring and mechanical<br>function of door lock, check the<br>connection cables of the door<br>lock, correct function of the coil<br>of door lock DLL and<br>appropriate contacts SDL,ODL<br>When this error is present on a<br>platform with automatic door<br>opener NICE WALKY, the<br>impulse for door opener is not<br>coming, the door has to be<br>opened manually! |
| F307     | F.LOWER ZON/SP<br>PRESS∧ SI: SZL/S28  |                                                                                                    | Check the setting of the lower<br>stop, stop element on the motor<br>ACT1 has to firstly release the<br>zone switch SZL= 1 and then<br>actuate the limit switch S28-<br>3=1 and S28-2= 0, check the<br>switching functionality of S28<br>and SZL,check the contacts of<br>switches S28 and SZL,<br>connecting cables on inputs S28,                                                 |

| Error ID | Shown display text                  | Description                                                                                                    | How to repair                                                                                                    |
|----------|-------------------------------------|----------------------------------------------------------------------------------------------------|----------------------------------------------------------------------------------------------------|
|          |                                     | while the setting in the menu is<br>el.ramp – NO                                                                                                    | SZL in the CU                                                                                                    |
| F308     | F.LOWER ZON/SP<br>PRESS∧ SI: SZ/S28 | Lower limit switch S28 is<br>actuated, lower zone switch SZ<br>is open and drive down is<br>selected (example: after<br>reaching the lower stop, zone<br>switch SZ did not open<br>S28-3=1 $\land$ S28-2=0 $\land$ SZ=0<br>$\land$ Ctrl DOWN=1 $\lor$ Wall ctrl<br>DOWN=1 $\lor$ RF- DOWN=1<br>while the setting in the menu is<br>el. ramp – YES<br>Contacts of upper limit switch | Check the setting of the lower<br>stop, stop element on the motor<br>ACT1 has to firstly release the<br>zone switch SZ= 1 and then<br>actuate the limit switch S28-<br>3=1 and S28-2= 0, check the<br>switching functionality of S28<br>and SZ, check the contacts of<br>switches S28 and SZ, connecting<br>cables on inputs S28, SZ in the<br>CU<br>Check the function, setting and |
| F309     | FAILURE LOWER SW.<br>PRESS∧ SI: S28 | (S28-3=0 $\land$ S28-2=0) V<br>(S28-3=1 $\land$ S28-2=1),<br>Displays during drive down<br>command, that is<br>Ctrl DOWN=1 $\lor$ Wall ctrl<br>DOWN=1 $\lor$ RF- DOWN=1                                                                                                    | check the contact system in this<br>switch, check connecting cable<br>and on the input S28                                                                                                    |

| Error ID | Shown display text              | Description                               | How to repair                                                                                                    |
|----------|---------------------------------|-------------------------------------------|----------------------------------------------------------------------------------------------------|
| F401     | CURRENT LIMIT<br>DRIVE MOTOR M1 | Overcurrent of the main drive<br>motor M1 | Main motor M1 takes more current<br>that is allowed (set), remove<br>uneven load on platform, decrease<br>the load, read the taken current of<br>the motor during the drive and<br>compare it with set nominal current<br>in menu item "Set currents" –<br>"Main drive", check mechanical<br>functions, replace CU, replace the<br>motor   |
| F402     | CURRENT LIMIT<br>DRIVE MOTOR M2 | Overcurrent of the main drive<br>motor M2 | Main motor M2 takes more current<br>that is allowed (set), remove<br>uneven load on platform, decrease<br>the load, read the taken current of<br>the motor during the drive and<br>compare it with set nominal current<br>in menu item "Set currents" –<br>"Main drive", check mechanical<br>functions, replace CU, replace the<br>motor   |
| F403     | CURRENT LIMIT<br>ACT - RAMP     | Overcurrent of the ramp's actuator        | Ramp's actuator takes more current<br>than is allowed (set), remove<br>obstacle/load from the ramp, read<br>the taken current of the motor<br>during the closing of the plaatform<br>ramp and compare them with set<br>nominal current in "Set current" –<br>"Actuator R", check mechanical<br>functions, replace CU, replace the<br>motor |

| Liftboy 5 | Ins                                  | stallation manual                                                           | Version 05/2017                                                                                                    |
|-----------|--------------------------------------|-----------------------------------------------------------------------------|----------------------------------------------------------------------------------------------------|
| F412      | EMPTY BATTERY<br>STOP                | Voltage on the batteries dropped<br>under 19,4V, the drive up is<br>blocked | Reach the lower landing station<br>and let the batteries to charge<br>properly; if the batteries can not be<br>fully charged, it is necessary to<br>replace them, (note:all the batteries<br>have to be replaced)                                                                                                    |
| F413      | OVERLOAD LIFT<br>SI: SU, TENS. INPUT | CU evaluated overload of the platform via start-off current                 | Movement is allowed only in the<br>down direction. After overload<br>detection, it is necessary to drive to<br>lower stop and reduce the load on<br>the platform; if it does not exceed<br>the allowed load, it is necessary to<br>check mechanical functions and<br>current taken by motors, or perform<br>new overload calibration (see chap.<br><b>Fehler! Verweisquelle konnte</b><br><b>nicht gefunden werden.</b> ) |

Following errors are not recorded in the error message list and it is not necessary to reset them in menu. They are shown only during the command from platform or radio controller.

| Shown display text              | Description                                                                                                    | How to repair                                                                                                    |
|---------------------------------|----------------------------------------------------------------------------------------------------|----------------------------------------------------------------------------------------------------|
| DOOR OPEN FAULT<br>OPENER       | Message is shown after the third (last)<br>automatic impulse for door opener and the<br>door remains open. This means<br>ODU = 1  v  ODL = 1<br>Impulses are always sent after the time,<br>that is set in parameter Time open. DL, if<br>the door is not closed.                                                                                                    | Remove obstacles that could obstruct door to<br>close automatically. Check the wiring of el.<br>opener and function of relay RKOUO or<br>relay RKOLO on CU, release opener<br>WALKY with a key and close the door<br>manually, check if the fork on the door<br>correctly falls into door lock, check the<br>wiring of el. door lock and its connection to<br>the CU, check if contacts (ODU, SDU) and<br>(ODL, SDL) switched into a position<br>allowing the movement (ODU=0 $\land$ SDU=1<br>or ODL=0 SDL=1). |
|                                 | Manual opening of the door:<br>Message is shown in upper landing station<br>if the door is open and any drive down<br>button is activated. Serves as a warning<br>that upper door is not closed and to enable<br>drive down the door has to be closed and<br>locked (secured?)                                                                                                    | The door has to be closed manually, see chap.<br>0 Pic.1 Manual unlocking of an automatic<br>opener NICE walky<br>Manually close door, when the door is closed<br>manually check if the fork on the door fits<br>correctly into door lock, check the wiring of<br>el.lock, its connection towards the CU. Check<br>if contacts ODU and SDU switched into a<br>position that allows movement<br>(ODU= $0 \land SDU= 1$ )                                                                                         |
| UP. DOOR OPEN<br>CLO.DO/ V DOWN | Ctrl DOWN=1 $\lor$ Wall ctrl DOWN=1 $\land$<br>RF- DOWN=1 $\land$<br>S27-3=1 $\land$ S27-2=0 $\land$ SZU=1 $\land$<br>ODU=1 $\land$ SDU=0Automatic opening of the door (both<br>versions):Message is shown in upper landing station<br>if the door is not fully closed and drive<br>down button is pressed.Ctrl DOWN=1 $\lor$ Wall ctrl DOWN=1 $\lor$<br>RF- DOWN=1 $\land$<br>S27-3=1 $\land$ S27-2=0 $\land$ SZU=1 $\land$ | If automatic door is not closing, it is<br>necessary to wait for automatically generated<br>impulse, which is sent max 3 times in a row,<br>always with time delay that was set as "Time<br>open. DL", if the door did not close even after<br>the third (last) automatic impulse, proceed<br>accordingly to description above, see :<br>DOOR OPEN FAULT<br>OPENER                                                                                                    |

Version 05/2017

Shown display text

Description

How to repair

ODU=1 ^ SDU=0

|                                         | Manual opening of the door:<br>Message is shown in lower landing station<br>if the door is open and any drive up button<br>is activated. Serves as a warning that lower<br>door is not closed and to enable drive up<br>the door has to be closed and locked.<br>(secured?)                                                                                 | Manually close door, when the door is closed<br>manually check if the fork on the door fits<br>correctly into door lock, check the wiring of<br>el.lock, its connection towards the CU. Check<br>if contacts ODL and SDL switched into a<br>position that allows movement<br>$(ODL= 0 \land SDL= 1)$         |
|-----------------------------------------|----------------------------------------------------------------------------------------------------|----------------------------------------------------------------------------------------------------|
| LOWER DOOR OPEN<br>CLO.DO/ ^ UP         | Ctrl UP=1 v Wall ctrl UP=1 v RF- UP=1 ∧<br>S28-3=1 ∧ S28-2=0 ∧ SZL=1 ∧<br>ODL=1 ∧ SDL=0                                                                                                    | _                                                                                                    |
|                                         | Automatic opening of the door (both<br>versions):<br>Message is shown in lower landing station<br>if the door is not fully closed and drive up<br>button is pressed.                                                                                                    | If automatic door is not closing, it is<br>necessary to wait for automatically generated<br>impulses, which are sent max 3x in a row<br>with a time delay that was set in Time<br>open.DL. If the door did not close after the<br>third impulse, proceed accordingly to<br>description charge accordingly to |
|                                         | Ctrl UP=1 $\lor$ Wall ctrl UP=1 $\lor$ RF- UP=1 $\land$<br>S28-3=1 $\land$ S28-2=0 $\land$ SZL=1 $\land$<br>ODL=1 $\land$ SDL=0                                                                                                    | FAULT OPENER                                                                                                    |
|                                         | Manual opening of the door:<br>Message is shown in upper landing station<br>after selecting any drive up button. Serves<br>as a warning that upper lock is unlocked<br>and we can open the door. This message<br>also shows up when the door is already<br>open, in this case drive up button has no<br>function.<br>Ctrl UP=1 ∨ Wall ctrl UP=1∨ RF- UP=1 ∧ | If the lock is not unlocked and the door can<br>not be opened manually, check the wiring of<br>el.lock, see Error F307                                                                                                    |
|                                         | $\begin{array}{c} S27-3=1 \land S27-2=0 \land SZU=1 \\ ODU=1 \land SDU=0 \end{array}$                                                                                                    | If the look is not unlooked or if the door is not                                                                                                    |
| UP. ST. LOCK - OPEN<br>SI: S27, SZU/SDU | version 1 - Standard:                                                                                                    | opening, check the wiring of el.lock (see<br>Error F307) and check the circuit of automatic                                                                                                    |
|                                         | Message is shown in upper landing station<br>after selecting any drive up button, door<br>unlocks, automatic opening of the door is<br>happening.<br>For version 1 "Standard": This message<br>also shows up if the door is open, in this<br>case drive up button has no function.                                                                          | door opener control (see chapter 0 Control<br>description of manual and automatic door                                                                                                    |
|                                         | Ctrl UP=1 $\lor$ Wall ctrl UP=1 $\lor$ RF- UP=1 $\land$<br>S27-3=1 $\land$ S27-2=0 $\land$ SZU=1 $\land$<br>ODU=1 $\land$ SDU=0                                                                                                    |                                                                                                    |

Version 05/2017

| Shown display text                                      | Description                                                                                                    | How to repair                                                                                                    |
|---------------------------------------------------------|----------------------------------------------------------------------------------------------------|----------------------------------------------------------------------------------------------------|
| LO. ST. LOCK - OPEN<br>SI:S28 SZL/SDL                   | Manual opening of the door,<br>Message is shown in the lower landing<br>station after selecting any drive down<br>button. Serves as a warning that lower lock<br>is unlocked and we can open the door.<br>This message also shows up when the door<br>in already open. In this case drive down<br>button has no function.<br>Ctrl down=1 $\lor$ Wall ctrl down=1 $\lor$ RF-<br>down=1 $\land$ S28-3=1 $\land$ S28-2=0 $\land$ SZL=1 $\land$<br>ODL=1 $\land$ SDL=0<br>Automatic opening of the door<br>version 1 - Standard:<br>Message is shown in lower landing station<br>after selecting any drive down button, the<br>door lock unlocks and automatic opening<br>of the door is happening.<br>For version 1 ,,Standard": This message<br>also shows up if the door is open, in this<br>case drive down button has no function.<br>Ctrl UP=1 $\lor$ Wall ctrl UP=1 $\lor$ RF- UP=1 $\land$ | If the lock is not unlocked and the door can<br>not be opened manually, check the wiring of<br>el.lock, see Error F307<br>If the lock is not unlocked or if the door is not<br>opening, check the wiring of el.lock (see<br>Error F307) and check the circuit of automatic<br>door opener control (see chapter chapter 0<br>Control description of manual and automatic<br>door |
| ACLOSED RAMP<br>VCLOSED RAMP<br>Note: SI: Sxxx indicate | S27-3=1 $\land$ S27-2=0 $\land$ SZU=1 $\land$<br>ODU=1 $\land$ SDU=0<br>Message that shows up outside the lower<br>landing station and informs that<br>actuator/ramp is not fully closed (Ramp<br>closed act=1 $\land$ ramp closed sig=1). When<br>found out that ramp's actuator is not fully<br>closed, by pressing any drive button the<br>ramp closes and by doing so the platform<br>returns to its standard regime.<br>S28-3=0 $\land$ S28-2=1 $\land$ Ramp closed act=1<br>$\land$ ramp closed sig=0<br>es switches which can be damaged or badly adj                                                                                                    | Try to close the ramp by pressing any drive<br>button. If the ramp does not close, check<br>connecting cable towards the ramp's actuator,<br>its wiring into CU, switching contact of<br>appropriate drive button and switching of<br>relay KC1∧K01<br>If the ramp is in its closed position, check the<br>setting and signal contacts of the actuator.                         |

first row on the (for example IN THE LOWER STAT.) did not occur, (resp. In the description for error message in the above table). In these cases it is necessary to check the adjustment of the appropriate position switch, its contact system, connection cables and connection in a terminal of CU. If the check up goes right and the appropriate input is still not active, it is necessary to check appropriate inputs in CU, or replace the CU. If more inputs of safety circuit do open, accordingly to the order in the scheme the shown and saved error will be the one listed first.

# Operation message list – help hints on display

In the following table there are helpfull hints for the user of the platform.

| HELP HINT        |                                                                                         |  |
|------------------|-----------------------------------------------------------------------------------------|--|
| DRIVE DOWN       | Signalization during the drive down from wall mounted controllers WALL CTRL             |  |
| EXTERNAL CONTROL | DOWN, or radio controllers – signal RF-D.                                               |  |
| DRIVE UP         | Signalization during the drive up from wall mounted controllers WALL CTRL UP or         |  |
| EXTERNAL CONTROL | radio controllers - signal RF-N.                                                        |  |
| ADRIVE LIP       | Signalization on the display when the platform stands outside the stop; by pressing the |  |
| VDRIVE DOWN      | drive up resp. drive down button on any controller, it is possible to continue the      |  |
| VDKIVE DOWN      | movement in the selected direction.                                                     |  |

| HELP HINT                        |                                                                                                    |
|----------------------------------|----------------------------------------------------------------------------------------------------|
| LOW BATTERY                      | Signalization when the voltage on batteries drops below 20,4V; decrease in voltage is also signalized by quick interrupted acoustic signal.                                                                                                    |
| BATERRY IS NOT<br>CHARGING       | There is no signal from the input of charging accumulator, charger is disconnected or<br>damaged, this state is also signalized by interrupted acoustic signal. In this case it is<br>necessary to immediately restore the charging of batteries or to switch off the main<br>switch and make sure that the main switch is accessible afterwards. Otherwise the<br>batteries would become fully descharged and damaged.                                                                                                    |
| ∧UNLOCK DOOR<br>∨DRIVE DOWN      | Message shown in upper landing station when the door is closed and locked (ODU=0 $\land$ SDU=1), when KLU=0 and no drive button is activated. Serves as a hint for a possibility to unlock the door lock or in a case of automatic version to open the door by pressing the drive up button or by drive down button to leave the upper landing station.                                                                                                    |
|                                  | Ctrl up=0 $\land$ Ctrl down = 0 $\land$ Wall ctrl up=0 $\land$ Wall ctrl down=0 $\land$ RF- UP=0 $\land$ RF<br>down 0 $\land$ S27-3=1 $\land$ S27-2=0 $\land$ SZU =1 $\land$ ODU=0 $\land$ SDU=1                                                                                                    |
| ∧DRIVE UP<br>∨UNLOCK DOOR        | Message shown in lower landing station when the door is closed and locked (ODL=0 $\land$ SDL=1), when KLL=0 and no drive button is activated. Serves as a hint for a possibility to unlock the door lock or in a case of automatic version to open the door by pressing the drive down button or by drive up button to leave the lower landing station.<br>Ctrl up=0 $\land$ Ctrl down = 0 $\land$ Wall ctrl up=0 $\land$ Wall ctrl down=0 $\land$ RF- UP=0 $\land$ RF                                                                                                    |
|                                  | down 0 ^ S28-3=1 ^ S28-2=0 ^ SZL =1 ^ODL=0 ^ SDL=1                                                                                                    |
| UP. DOOR OPEN SI:<br>0/SDU       | Message shown in upper landing station when the door is open (ODU=1 $\land$ SDU=0),<br>relay KLU=0 which means that door lock is not active anymore and no drive button is<br>pressed.<br>In a case of manual version this serves as a warning that upper door is open.<br>In a case of automatic version the door should automatically close, be fully opened or<br>blocked by an obstacle.<br>If the automatic opener did not start to move with the door, check the functionality<br>of relay KRKOUO and wiring of el. opener.<br>Ctrl up=0 $\land$ Ctrl down = 0 $\land$ Wall ctrl up=0 $\land$ Wall ctrl down=0 $\land$ RF- UP=0 $\land$ RF                                                                                                    |
|                                  | down 0 $\land$ S27-3=1 $\land$ S27-2=0 $\land$ SZU =1 $\land$ ODU=1 $\land$ SDU=0                                                                                                    |
| LOW. DOOR OPEN<br>SI: 0/SDL      | Message shown in lower landing station when the door is open (ODL=1 $\land$ SDL=0),<br>relay KLL=0 which means that door lock is not active anymore and no drive button is<br>pressed.<br>In a case of manual version this serves as a warning that lower door is open.<br>In a case of automatic version the door should automatically close, be fully opened or<br>blocked by an obstacle<br>If the automatic opener did not start to move with the door, check the functionality<br>of relay KRKOLO and wiring of el. opener.<br>Ctrl up=0 $\land$ Ctrl down = 0 $\land$ Wall ctrl up=0 $\land$ Wall ctrl down=0 $\land$ RF- UP=0 $\land$ RF<br>down 0 $\land$ S28-3=1 $\land$ S28-2=0 $\land$ SZL =1 $\land$ ODL=1 $\land$ SDL=0                                                                                                    |
| UP. ST. LOCK-OPEN<br>∨DRIVE DOWN | Message shown in upper landing station when the door is closed (or in a case of automatic version the door is opening) ODU=1 $\land$ SDU=0, relay KLU=1 which means door lock is unlocked and no drive command was given.<br>In a case of manual version this serves as a warning that upper door is unlocked and we can open the door.<br>In a case of automatic version 1 "Standard" the door should automatically open or be fully opened. Serves as a hint for a possibility to speed up the closing of the door by pressing drive down button S21 on the platform.<br>If the automatic opener did not start to move with the door, check the functionality of relay KRKOUO and wiring of el. opener.<br>Ctrl up=0 $\land$ Ctrl down = 0 $\land$ Wall ctrl up=0 $\land$ Wall ctrl down=0 $\land$ RF- UP=0 $\land$ RF down 0 $\land$ S27-3=1 $\land$ S27-2=0 $\land$ SZU=1 $\land$ ODU=1 $\land$ SDU=0 |
| LO. ST. LOCK-OPEN<br>∧DRIVE UP   | Message shown in lower landing station when the door is closed (or in a case of automatic version the door is opening) ODL=1 $\land$ SDL=0, relay KLL=1 which means door lock is unlocked and no drive command was given.<br>In a case of manual version this serves as a warning that lower door is unlocked and we can open the door.                                                                                                    |

| 1                         |
|---------------------------|
| or be<br>r by             |
| ionality                  |
|                           |
| RF                        |
|                           |
| user to<br>button.<br>Imp |
|                           |
| pening<br>atton.          |
|                           |
|                           |
| <b>7</b> "                |
| $1 \wedge$ ically         |
| drive                     |
| hv                        |
| Uy                        |
|                           |
| RF                        |
|                           |
| <b>,</b> ",               |
| -1 Λ                      |
| cally                     |
| -                         |
| drive up                  |
| essing                    |
|                           |
|                           |
| RF                        |
|                           |
| 5                         |
| loonia                    |
| loor is                   |
| NCU                       |
| utton                     |
| atton                     |
| lock                      |
|                           |
| rm for                    |
| the                       |
|                           |
| osing of                  |
| and the                   |
| s = 10  try               |
| 1520 011                  |
|                           |

| HELP HINT     |                                                                                                    |
|---------------|----------------------------------------------------------------------------------------------------|
|               | During the time when the opener is in "Standard version", you also get corresponding messages on the display, such as UP. DOOR OPEN/SI: 0/SDU.                                                                                                    |
|               | Generally, this message serves as a hint for a possibility to activate the movement of the door in any direction and ,if the door is already moving, to change the direction of the movement.                                                             |
|               | Note: if we choose the direction for the opening, the door stays in its fully opened position until next command from button S20 on the platform is given.<br>Relay KLU=0 (not active)                                                                    |
|               | Ctrl up=0 V Ctrl up=1 V Ctrl down = 0 V Wall ctrl up=0 V Wall ctrl up=1 V Wall ctrl down=0 V RF- UP=0 V RF- UP=1 V RF down 0 ^ S27-3=1 ^ S27-2=0 ^ SZU=1 ^ ODU=1 ^ SDU=0                                                                                  |
|               | Message shows only if the menu item "Version DO" is set to "With blocking".                                                                                                    |
|               | If any of these three options is fulfilled:                                                                                                    |
|               | 1. After reaching lower landing station, during the opening of the door or if the door is open, drive down button S21 was activated for time longer than 3 sec and this blocked lower door in opened position (see description above $\land$ BLOCK. DOOR) |
|               | Unblocking followed by closing of the door is possible after pressing drive down button                                                                                                    |
|               | S21 on the platform for time longer than 3 sec.                                                                                                    |
|               | 2. By pressing drive up button S20 on the platform the unlocking of the door lock                                                                                                    |
|               | If during the closing of the door drive down button S21 was activated on the platform                                                                                                    |
|               | for time longer than 3 sec, the door starts to open again. Then after another press of the button it starts to close and so on.                                                                                                    |
|               | 3. After the time for opening of the door runs out and automatic command for closing of the door is given (function of the door opener switched into "Standard version") and the                                                                          |
| ∨ ACTIVE DOOR | door did not close even after third automatically generated impulse, it is possible to try<br>(if the opener's CU is alright) to open/close the door by pressing drive down button S21<br>on the platform for time longer than 3 sec.                     |
|               | During the time when the opener is in "Standard version", you also get corresponding messages on the display, such as UP. DOOR OPEN/SI: 0/SDU.                                                                                                    |
|               | Generally, this message serves as a hint for a possibility to activate the movement of the door in any direction and ,if the door is already moving, to change the direction of the movement.                                                             |
|               | Note: if we choose the direction for the opening, the door stays in its fully opened position until next command from button S21 on the platform is given.<br>Relay KLL=0 (not active)                                                                    |
|               | Ctrl up=0 $\lor$ Ctrl down = 1 $\lor$ Ctrl down = 0 $\lor$ Wall ctrl up=0 $\lor$ Wall ctrl down=1 $\lor$ Wall ctrl down=0 $\lor$ RF- UP=0 $\lor$ RF down 1 $\lor$ RF down 0 $\land$ S27-3=1 $\land$ S27-2=0 $\land$ SZU=1 $\land$ ODU=1 $\land$ SDU=0     |

# **Schematics**

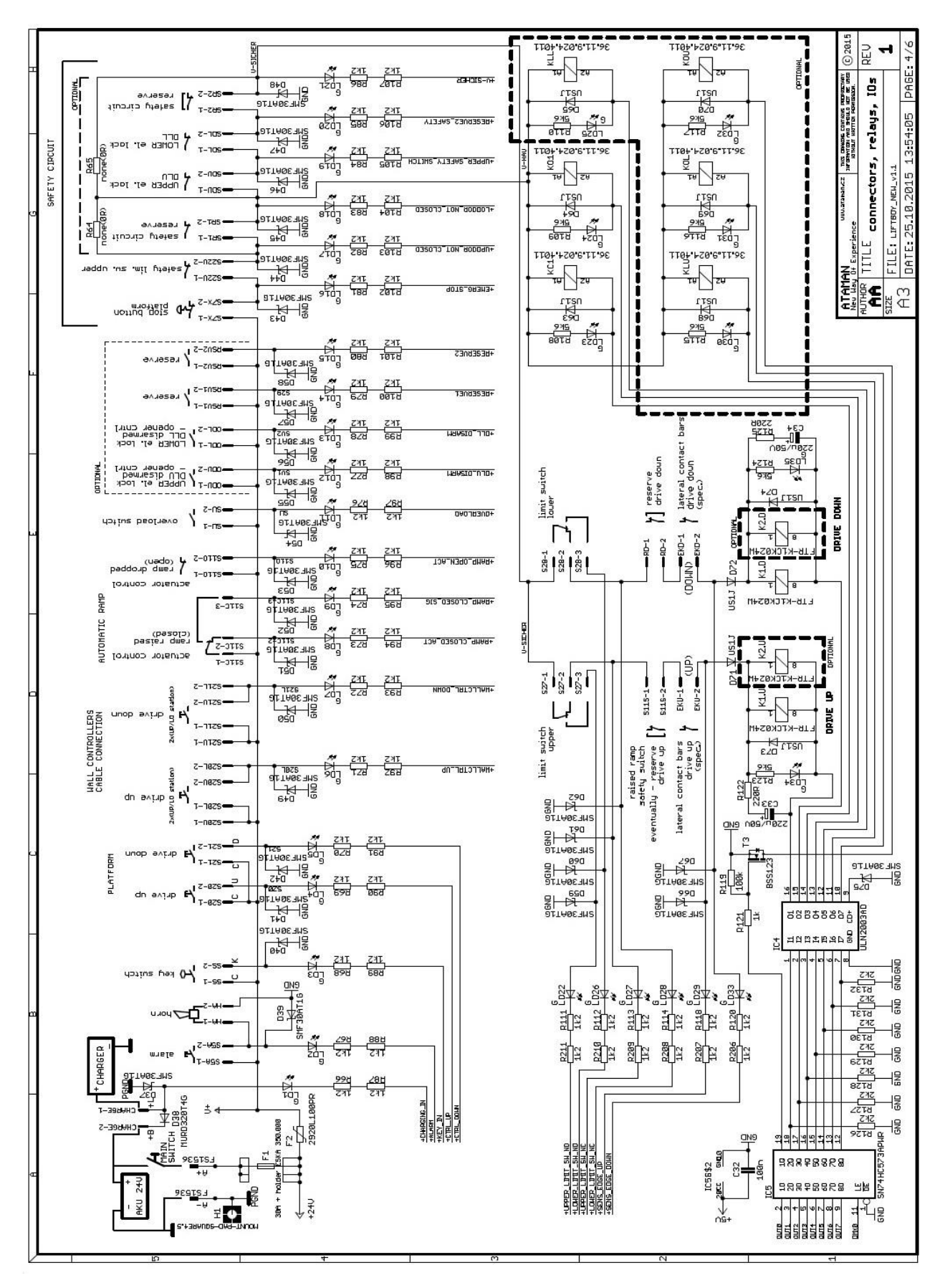

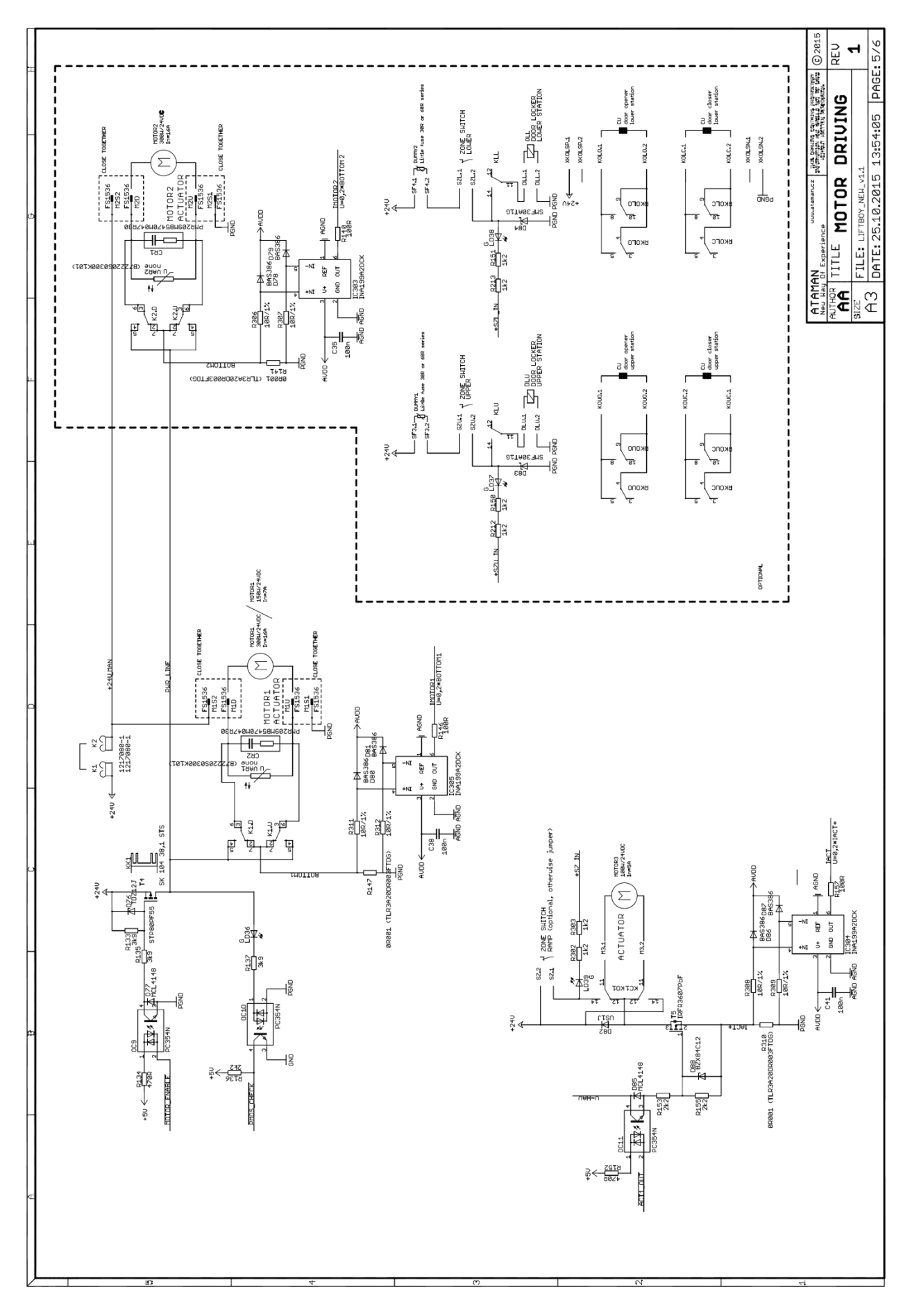

Wiring scheme without emergency drive relay unit

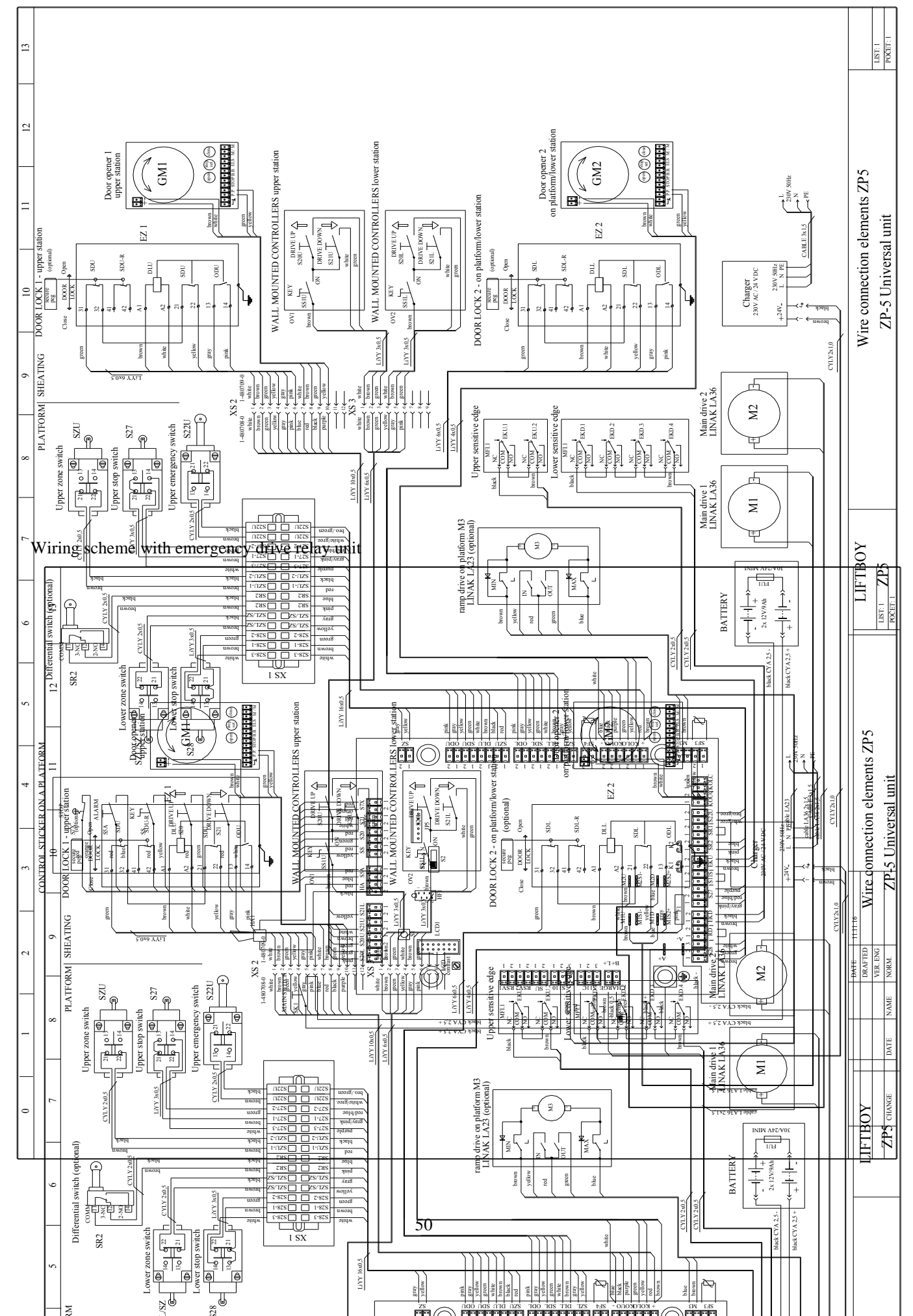